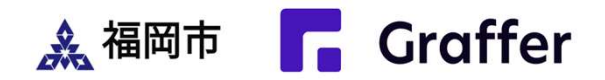

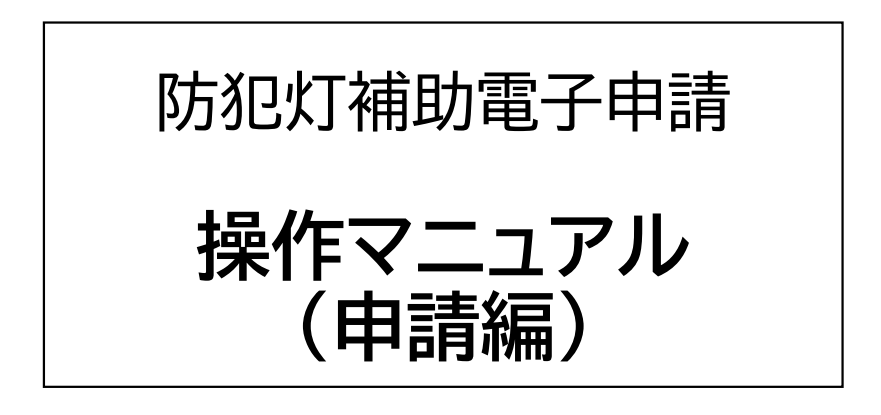

### 令和7年4月

福岡市道路下水道局 管理部 道路維持課

### 防犯灯補助金の申請期限

# 【管理費補助申請】 <u>当該年度の**7月末**まで</u>

【工事費補助事前申請】 <u>当該年度の11月末まで</u> ※審査に2か月程度かかります ※故障による不点灯など、<u>緊急</u> <u>工事が必要な場合</u>は、道路 維持課(092-411-4488) に随時ご連絡ください。

【工事費補助実績報告】 <u>当該年度の1月末まで</u>

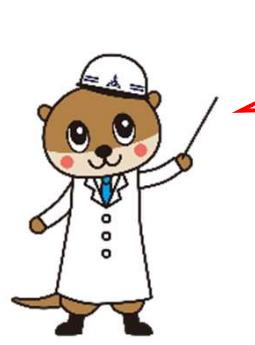

申請はお早めに お願いします。

### 防犯灯補助電子申請の前に・・・

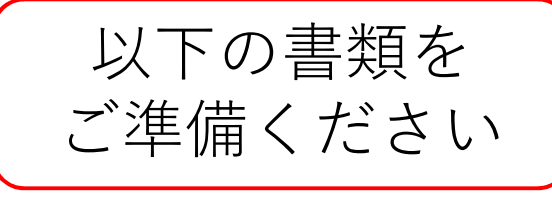

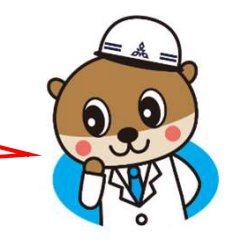

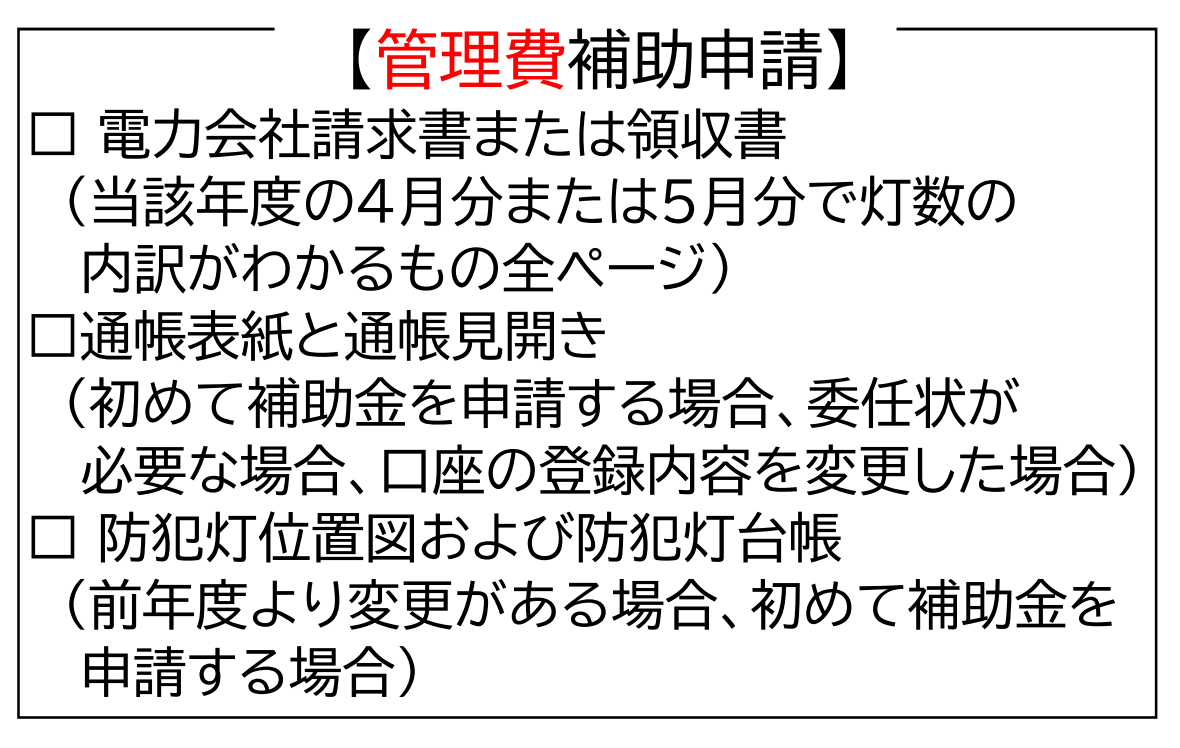

────【工事費補助事前申請】<sup>-</sup> □ 防犯灯位置図および防犯灯台帳 □ 工事見積書←任意です

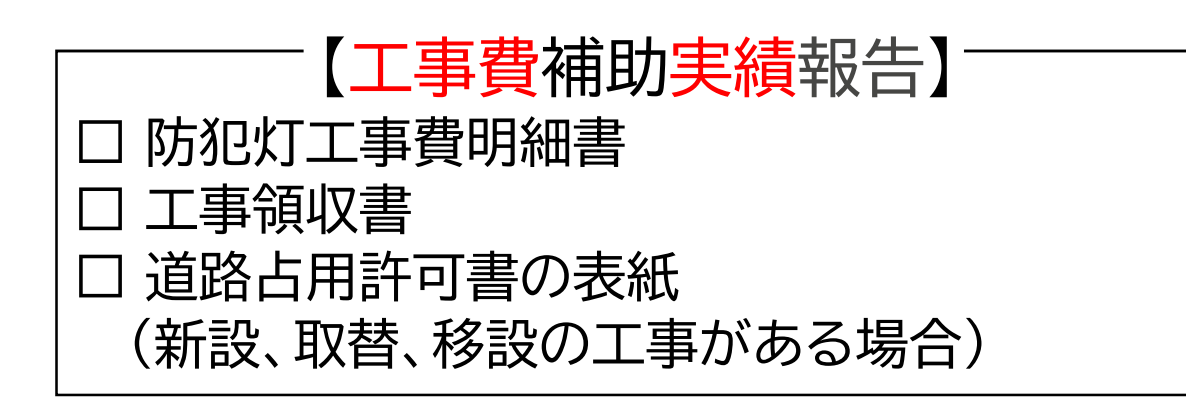

### 電子申請操作マニュアルの動画配信

この電子申請操作マニュアルを、YouTube福岡市公式チャンネルにて 動画配信しております。下の二次元コードをスマートフォン等で読み取って いただければ視聴できますので、ぜひご活用ください。

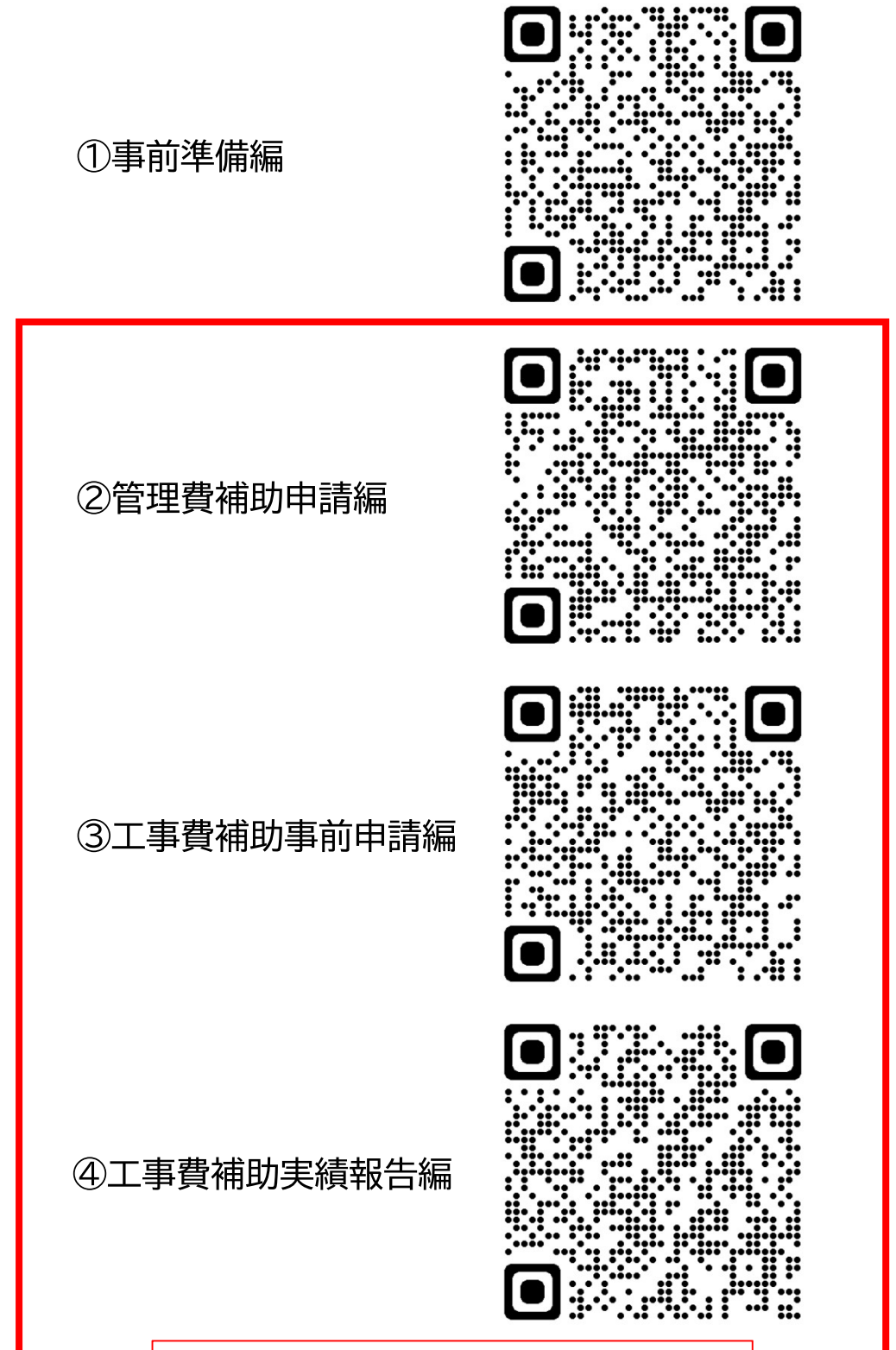

申請編(このマニュアルの範囲)

## 目 次

| 1. | 防犯灯補助電子申請の流れ      | •••1  |
|----|-------------------|-------|
| 2. | 防犯灯補助電子申請ヘアクセス    | ···2  |
| 3. | Grafferアカウントでログイン | 3     |
| 4. | 前回申請データの表示方法      | •••5  |
| 5. | 管理費補助申請 申請情報入力    | 6     |
| 6. | 工事費補助事前申請 申請情報入力  | •••14 |
| 7. | 工事費補助実績報告 申請情報入力  | ···25 |

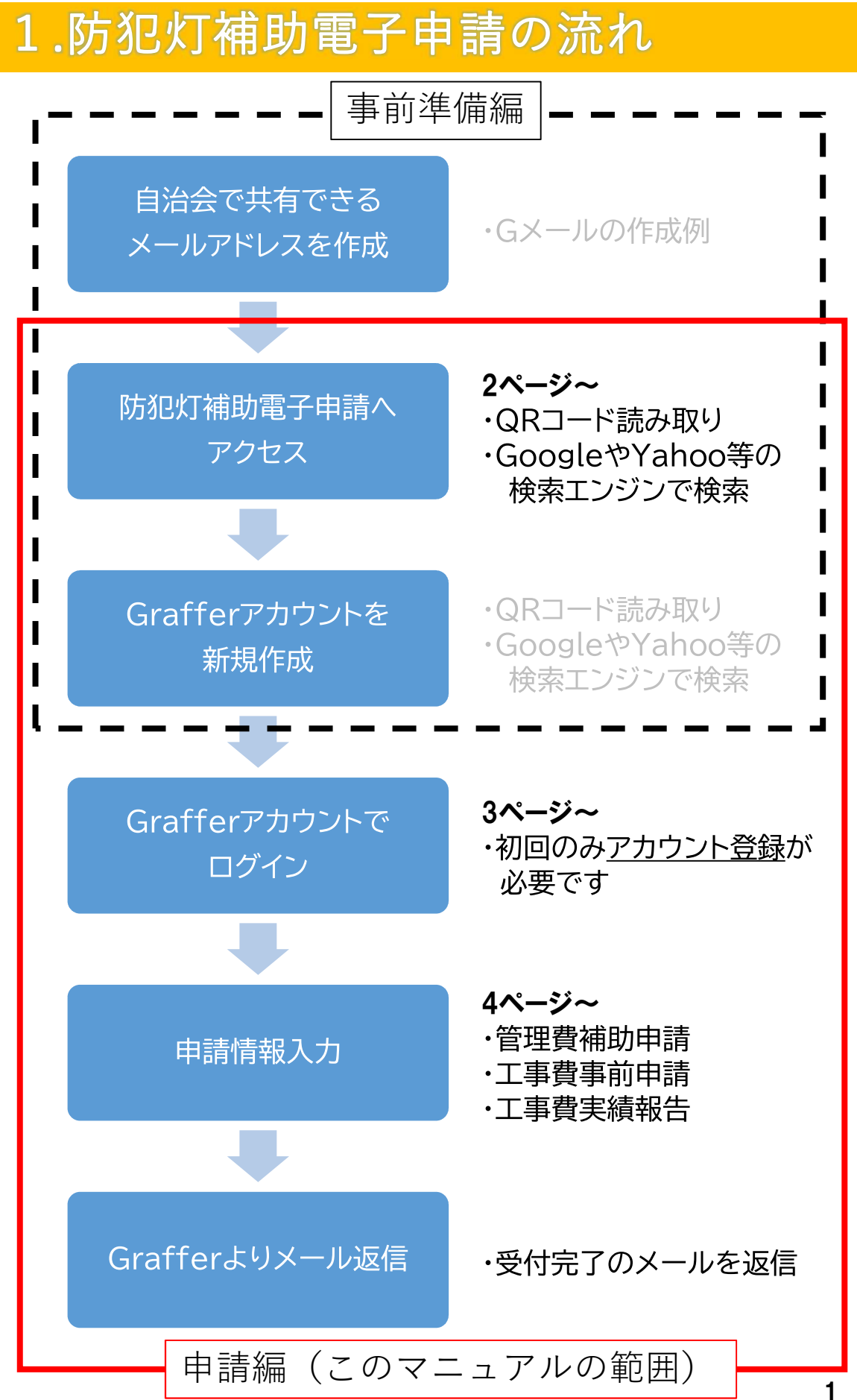

### 2.防犯灯補助電子申請へアクセス

防犯灯補助電子申請へのアクセス方法として、下記2つの方法があります。 1.スマートフォン等でQRコードを読み取る 2.GoogleやYahoo等の検索エンジンで検索

いずれかでアクセスしてください。

#### 1. スマートフォン等で二次元コードを読み取る

(1)管理費補助申請

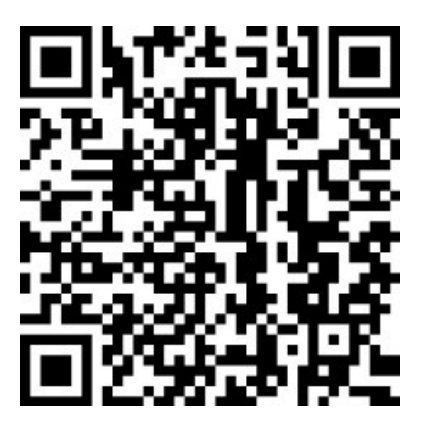

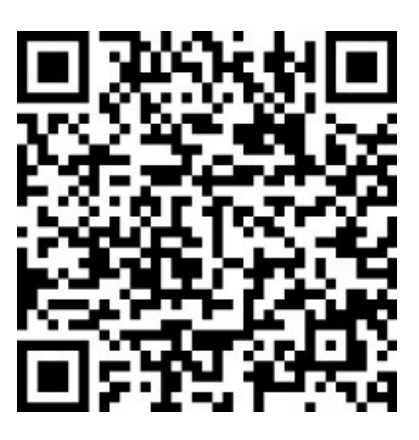

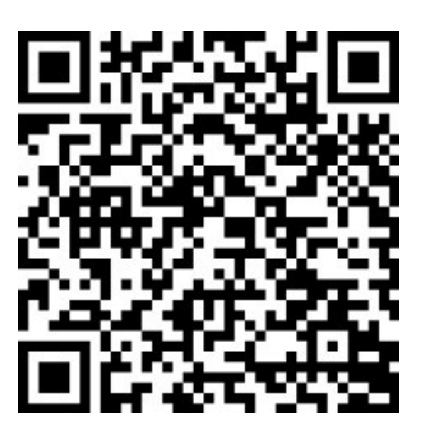

(2)工事費補助事前申請

(3)工事費補助実績報告

### 2.防犯灯補助電子申請へアクセス

#### 2. GoogleやYahoo等の検索エンジンで検索

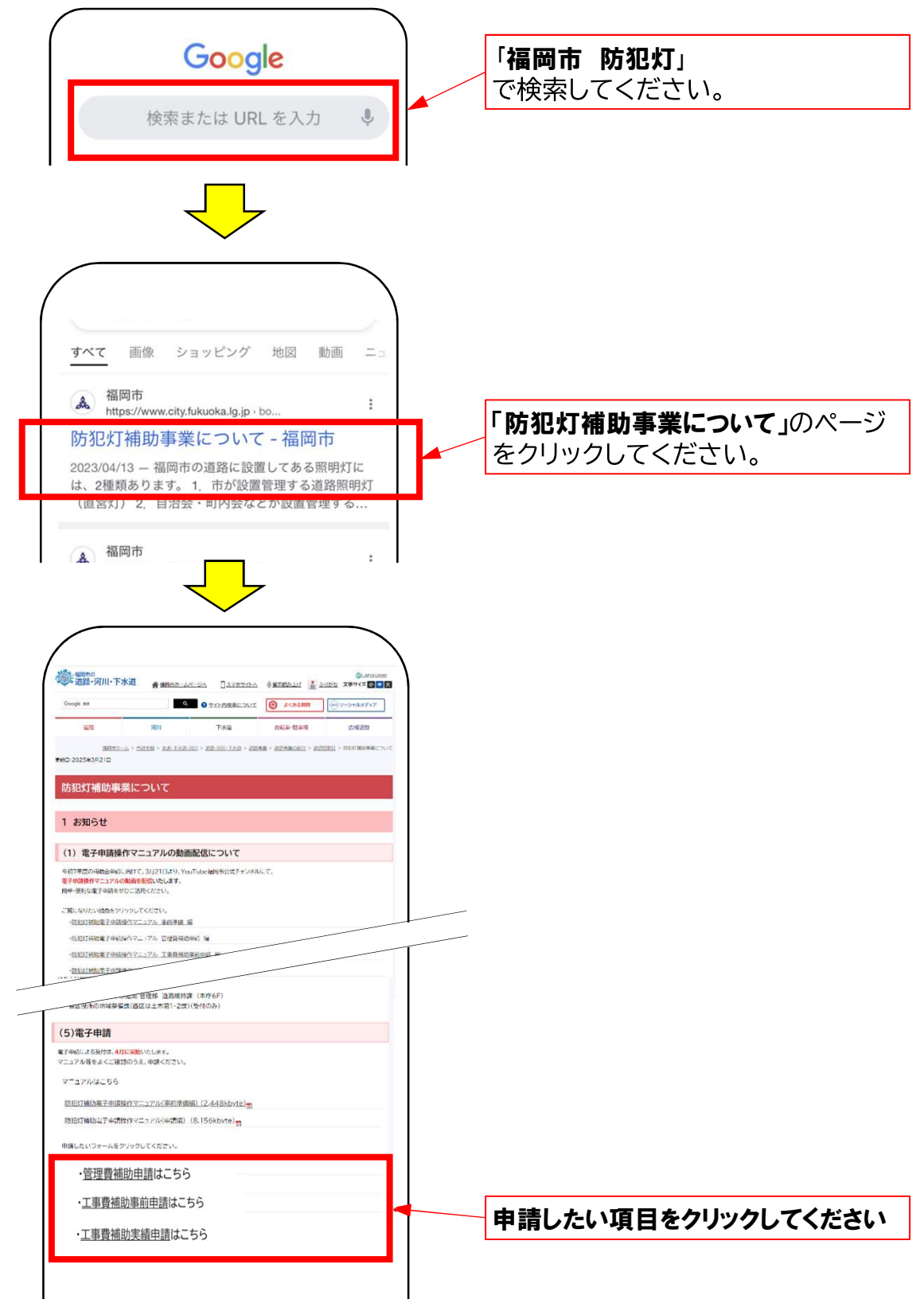

### 3.Grafferアカウントでログイン

### 1. メールアドレスでログインする

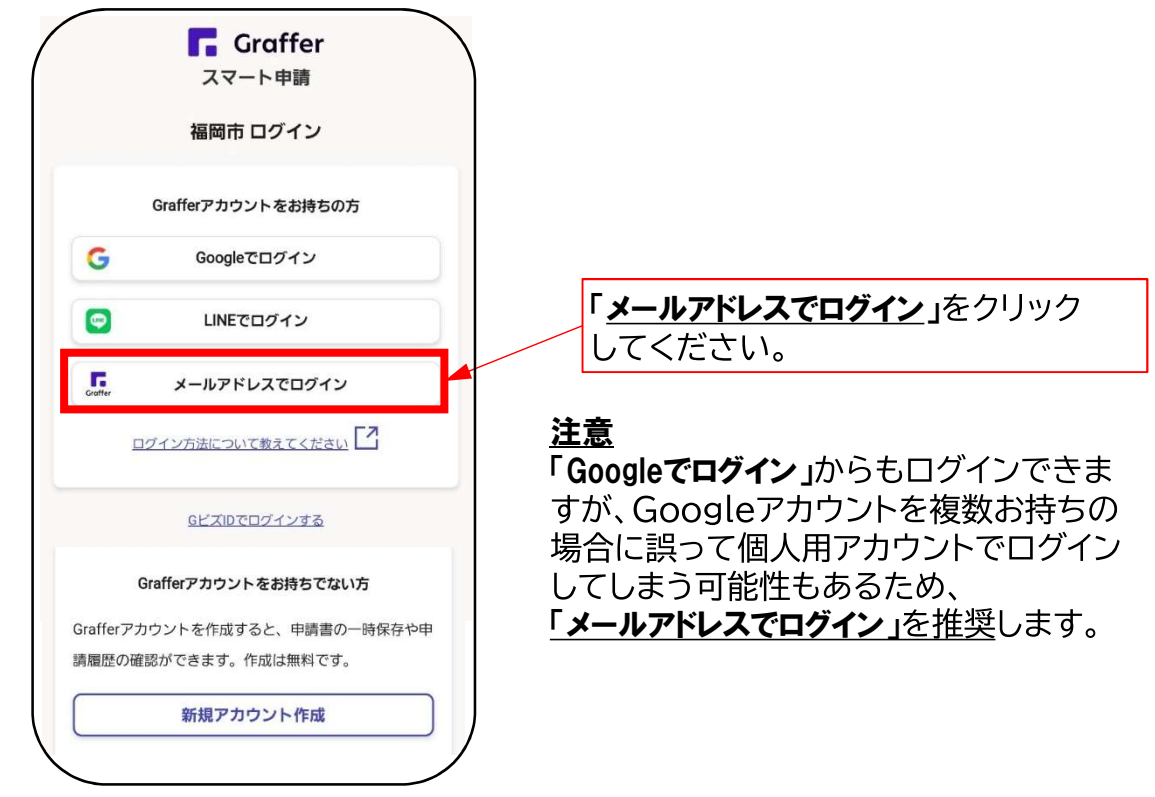

#### 2. 自治会共有のメールアドレス・パスワードを入力

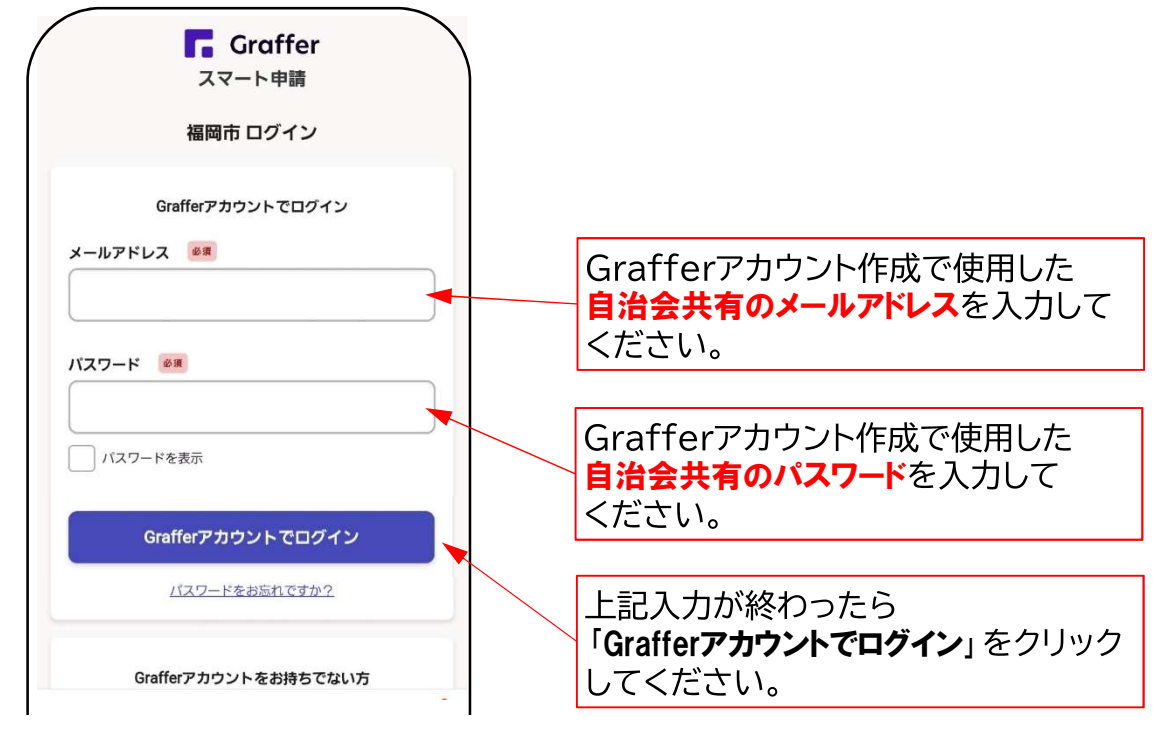

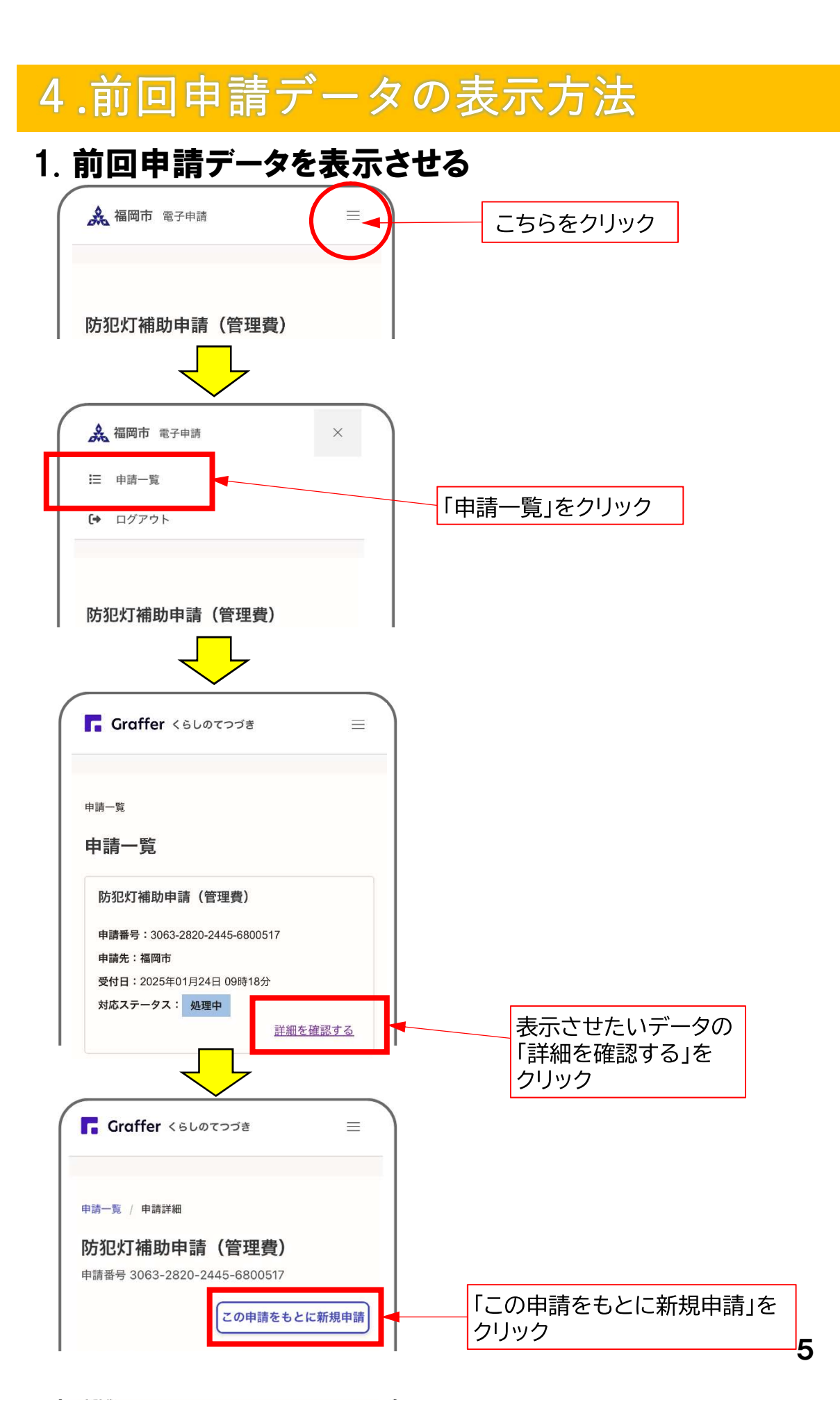

管理費補助金の申請を行います。

電力会社の請求書・領収書等をご準備のうえ、画面に従って申請情報を入力してください。

#### 1. 利用規約に同意して申請に進む

ログインしたら、下の画面が表示されます。

| 防犯灯補助申請(管理費)                                                               |                                                                     |
|----------------------------------------------------------------------------|---------------------------------------------------------------------|
| 入力の状況 0%                                                                   |                                                                     |
| 福岡市の「防犯灯補助申請(管理費) 」のオン<br>ライン申請ページです。                                      |                                                                     |
| 防犯灯補助申請(管理費)<br>自治会等が管理している防犯灯にかかる管<br>理費について<br>福岡市へ補助金を申請するためのページで<br>す。 |                                                                     |
| 利用規約をご確認ください                                                               |                                                                     |
| <u>利用規約</u> 🔽 に同意して、申請に進んでくださ                                              |                                                                     |
| い。 利用規約に同意する 必須                                                            | 「 <b>利用規約</b> 」をクリックして、内容を<br>ご確認のうえ、同意いただけたら□<br>を押してチェックを入れてください。 |
| 申請に進む                                                                      | 「 <b>申請に進む</b> 」をクリックしてください。                                        |
|                                                                            | 1                                                                   |

### 2. 申請者の情報を入力する

| 由語本の様報                                                                  | 会長の氏名を漢字で入力してください                                    |
|-------------------------------------------------------------------------|------------------------------------------------------|
|                                                                         |                                                      |
| (例)福岡太郎                                                                 | 会長の氏名を全角 <b>カタカナ</b> で                               |
| 会長氏名フリガナ 必須<br>全角カタカナで入力してください                                          | 入力してください                                             |
| (例)フクオカ タロウ                                                             | 郵便番号を <b>ハイフン無し</b> で入力                              |
| 郵便番号(ハイフンなしの半角数字7桁/入力例:8<br>108620)                                     | してください(半角数字7桁)                                       |
| ハイフンなしの半角7桁で入力してください                                                    |                                                      |
| (例)8108620                                                              | 郵便番号を入力した後、                                          |
| 郵便番号から住所を入力                                                             | 「住所を自動で入力」をクリックすると、                                  |
| 「郵便番号から住所を入力」を押すと、住所の一部が自<br>動入力されます。                                   | 会長住所欄に自動入力されます                                       |
| 会長住所 必须                                                                 |                                                      |
| (例)福岡市中央区天神1丁目8-1                                                       | 会長の住所を入力してください。                                      |
| <ol> <li>自動入力後、番地、マンション名、部屋番号など、住所</li> <li>の続きがあれば入力してください。</li> </ol> | 自動入力した場合は、番地や号室まで                                    |
| 生年月日(西暦)*市の暴力団排除条例に基づき、暴<br>力団関係者でないことの確認のため使用します。                      |                                                      |
| (例)1970年10月30 年                                                         | 会長の <b>生年月日</b> を入力してください                            |
| 団体名 👸                                                                   |                                                      |
| (例)天神自治会                                                                |                                                      |
| <b>会長電話番号 🛛 🖗</b><br>日中に連絡が取れる電話番号を入力してください(ハイフン<br>なし/例:0927114488)    | 団体名を入力してください                                         |
| (例)09012345678                                                          |                                                      |
|                                                                         | 日中に連絡が取れる電話番号<br>を入力してください                           |
| 一時保存して、次へ進む                                                             |                                                      |
| 〈 申請の概要等の確認に戻る                                                          | すべての項目を入力したら<br>「 <b>一時保存して次へ進む</b> 」を<br>クリックレてください |

#### 2. 申請者の情報を入力する

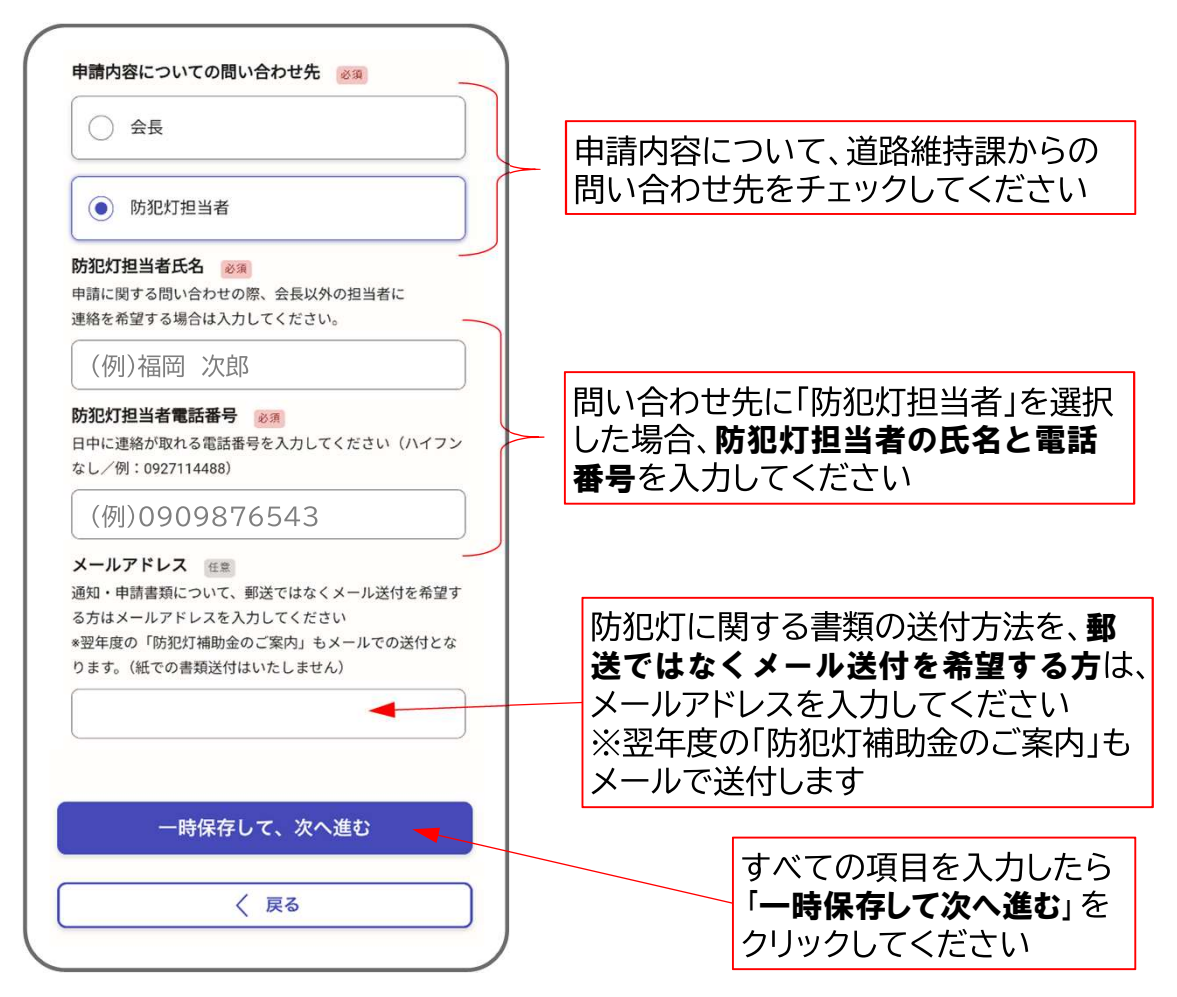

#### 3. 防犯灯の設置数等を入力する

| 防犯灯設置数等                                                                                            |                      |                                                                    |                            |
|----------------------------------------------------------------------------------------------------|----------------------|--------------------------------------------------------------------|----------------------------|
| -<br><b>10W 必須</b><br>※電力会社の領収書・請求書をご確認いただき、補助対象灯<br>数を半角数字で記入して下さい。(補助対象外の例:広告付<br>看板、防犯カメラ、集会所等) |                      |                                                                    |                            |
| (例)10                                                                                              |                      |                                                                    |                            |
| 20W 必須<br>*電力会社の領収書・請求書をご確認いただき、補助対象灯<br>数を半角数字で記入して下さい。(補助対象外の例:広告付<br>看板、防犯カメラ、集会所等)             |                      |                                                                    |                            |
| 0                                                                                                  | _                    |                                                                    |                            |
| 40W 必須<br>*電力会社の領収書・請求書をご確認いただき、補助対象灯<br>数を半角数字で記入して下さい。(補助対象外の例:広告付<br>看板、防犯カメラ、集会所等)             | 「<br> <br> <br> <br> | 髱力会社の <b>領収書・請求書</b> を∂<br>いただき、 <b>₩数ごとの設置灯数</b><br>⊭角数字で入力してください | 確認<br><b>ダ</b> を           |
| 0                                                                                                  |                      |                                                                    |                            |
| 60W・100W<br>参須<br>※電力会社の領収書・請求書をご確認いただき、補助対象灯                                                      |                      |                                                                    |                            |
| 数を半角数字で記入して下さい。(補助対象外の例:広告付<br>看板、防犯カメラ、集会所等)                                                      |                      | 4月または5月分の電力会社                                                      | ±の<br>≥を                   |
| 0                                                                                                  |                      | 半角数字で入力してください                                                      | τα<br>, \                  |
| 防犯灯月額電気料金(4月又は5月分)<br>※電力会社の領収書・請求書をご確認いただき、補助対象の<br>防犯灯月額電気料金を半角数字で記入して下さい。                       |                      | ※補助対象外の電気料金は<br>差し引いてください<br>(広告付防犯灯や集会所な)                         | よど)                        |
| (例)1460                                                                                            |                      |                                                                    |                            |
| 照明灯の道路上への設置の有無                                                                                     |                      |                                                                    |                            |
| *照明灯が道路上に設置されている場合は「有」を選択して<br>下さい。ポールが民地内であっても、照明灯が道路上にあれ<br>ば道路占用許可は必要です。                        |                      | 設置されている防犯灯が<br>道路上にある場合は「有」                                        | <b>۲</b> <u>۲</u> <u>۲</u> |
| () 有                                                                                               |                      | <b>すべて民地上</b> にある場合は<br>をクリックしてください                                | 「無」                        |
| () 無                                                                                               |                      |                                                                    |                            |
| -<br>道路占用許可番号 任意<br>許可番号が分かる場合はブ記みください。                                                            | 道路。                  | 5用許可を取得されていれば                                                      | <u>v</u>                   |
|                                                                                                    | <b>許可</b><br>(わか     | <b>時号</b> を入力してください。<br>らなければ <b>未入力</b> で構いまt                     | ±ん)                        |
| 一時保存して、次へ進む                                                                                        |                      |                                                                    | 7                          |
| 〈 戻る                                                                                               |                      | 9 べ (の項日を人刀したら<br>「一時保存して次へ進む」を<br>クリックしてください                      | ę                          |

9

#### 4. 口座振替依頼書の情報を入力する

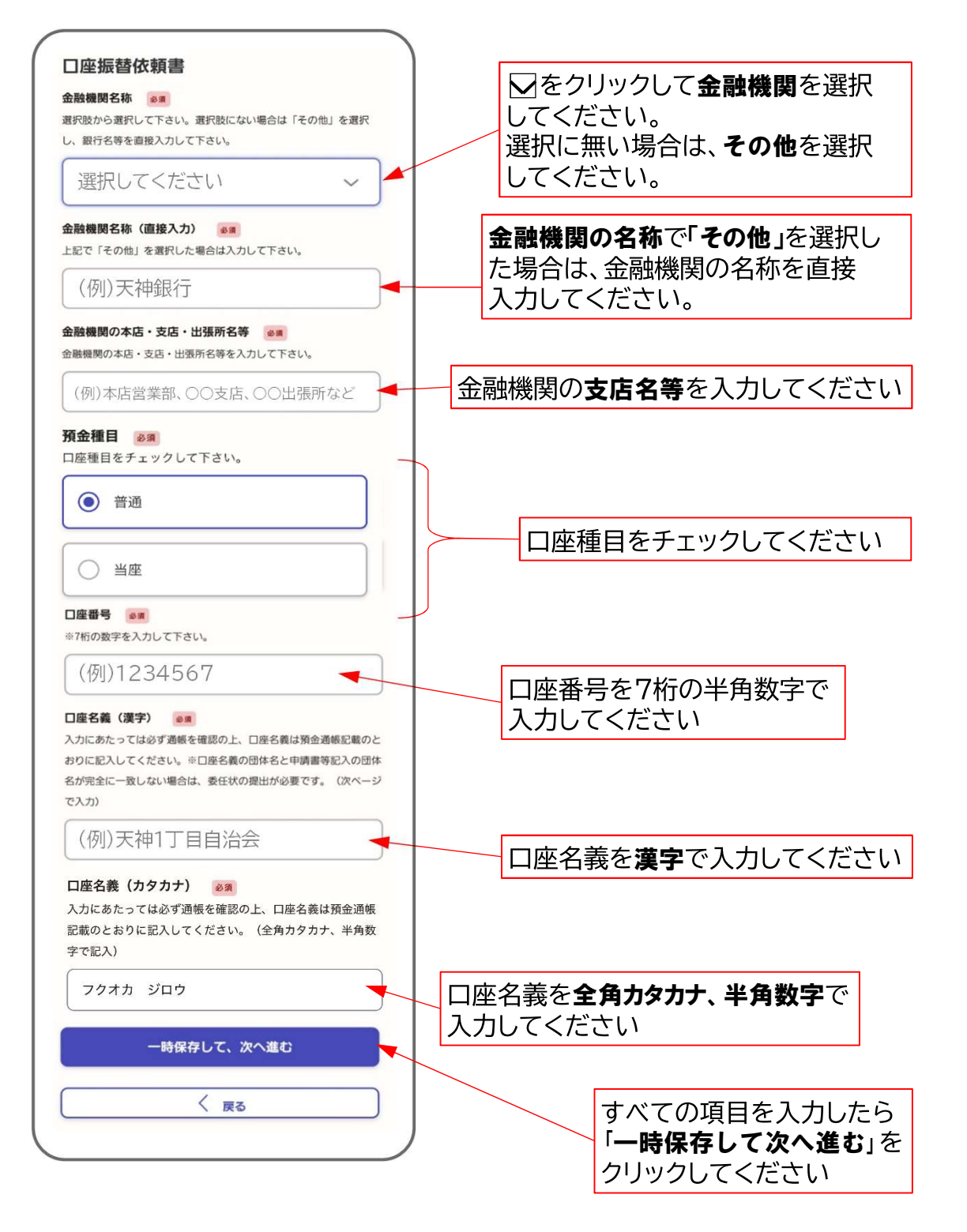

### 5. 委任状を入力する

団体名と口座名義が完全に一致しないときは、委任状入力が必要です。

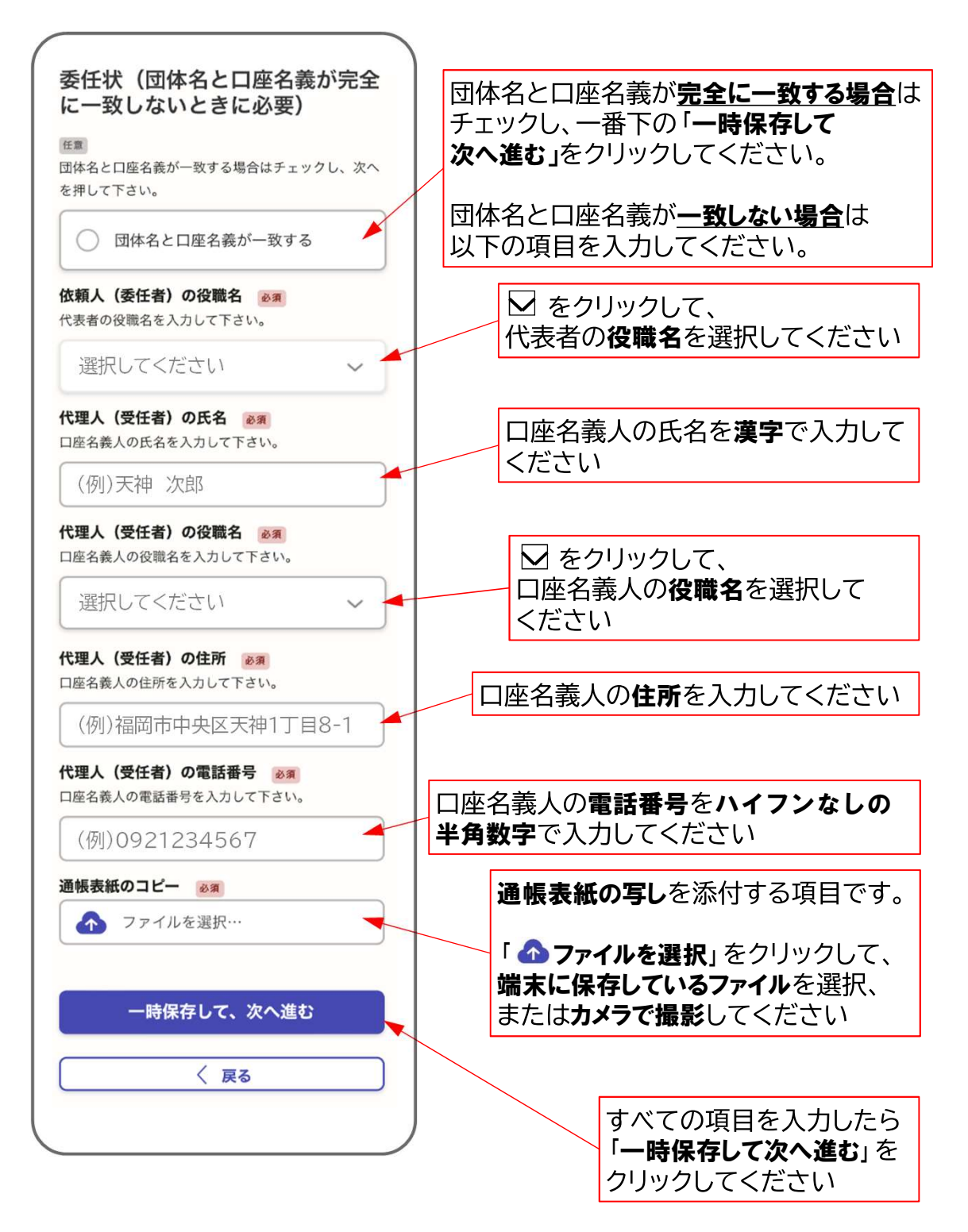

#### 6. 電力会社請求書等の必要資料を添付する

|                                 | ᆍᆂᅀᄮᇂᆴᆠᆂᆂᆂᇉᅜᅋᇦᆂᅀᇊ                                                                  |
|---------------------------------|------------------------------------------------------------------------------------|
| 添付資料                            | 電刀芸在の前水青よたは視収着の今し<br>あ送付する酒中です                                                     |
| 電力会社請求書または領収書のコピー 💩 🕫           | と添わ9つ項日で9。                                                                         |
| 今年度の4月分または5月分で、灯数の内訳が分かるもの全ページ添 |                                                                                    |
| 付してください。2枚目以降は下の「追加する」を押して添付してく | 「 \Lambda ファイルを選択」 をクリックして                                                         |
| ださい。                            |                                                                                    |
|                                 | 「「「「「「「」」」、「「」」、「「」」、「」、「」、「」、「」、「」、「」、「                                           |
| 電力会社請求書または領収書のコピー #1            | または <b>カメラで撮影</b> してください。                                                          |
| 808                             |                                                                                    |
|                                 |                                                                                    |
| ● ファイルを選択…                      | 間水音みたは限収音が <b>2枚以上</b> のる                                                          |
|                                 | 場合は、 <b>「追加する」</b> をクリックすると                                                        |
|                                 | 2枚日以降を添付することができます                                                                  |
| 追加する                            |                                                                                    |
| あと9件まで追加できます                    | 前年度から口座名義を変更された提合                                                                  |
| 通帳見開きのコピー 任意                    | 「「一」」、「「」」、「」」、「」」、「」」、「」」、「」、「」、「」、「」、「」、「                                        |
| ▲ ファイルを選択…                      |                                                                                    |
|                                 | は通帳の表紙と見開きの添付が必要で                                                                  |
| 防犯灯位置图(4章                       | ਰ                                                                                  |
| 前年度に防犯灯工事を行った場合、初めて補助を申請する場合(該当 | <i>&gt;</i> 0                                                                      |
| がある場合は「追加する」を押して下さい)            |                                                                                    |
|                                 | 前年度に防犯灯上事を行った場合及び                                                                  |
| 防犯灯位置図 # 1 🛛 🗧 🗧                | 初めて補助申請する場合は、防犯灯                                                                   |
|                                 |                                                                                    |
| ffit                            | 1110日国内の市限の部门が必要で9。                                                                |
| → ファイルを選択…                      |                                                                                    |
|                                 | 「追加する」をクリックしたあと                                                                    |
|                                 |                                                                                    |
| 追加する                            | 「 🕐 ノアイルを選択」 をクリックして、                                                              |
|                                 | 端末に保存しているファイルを選択、                                                                  |
| あと5件まで追加できます                    | キナートカメラブ提覧してください                                                                   |
| 防犯灯台帳 任意                        | $\sigma/c \sigma J \sim J \sim J \sim J \sim J \sim J \sim J \sim J \sim J \sim J$ |
| 全年度に防犯灯工事を行った場合、初めて補助を申請する場合(該当 |                                                                                    |
| がある場合は「追加する」を押して下さい)            | 位置図や台帳が2枚以上ある場合は                                                                   |
|                                 |                                                                                    |
| 防犯灯台帳 # 1 🛛 🕄                   | 「垣加する」をクリックすると                                                                     |
|                                 | 2枚目以降を添付することができます                                                                  |
| Rick                            |                                                                                    |
| ▲ ファイルを選択…                      |                                                                                    |
|                                 | 注音                                                                                 |
|                                 |                                                                                    |
| 追加する                            | 電力会社の請求書・頑収書や防犯切り                                                                  |
| L                               | 」   置図・台帳について、 <b>カメラで撮影</b> して                                                    |
|                                 | 添付する提合け                                                                            |
| あと5件まで追加できます                    |                                                                                    |
|                                 | ・端の文子か切れていない                                                                       |
|                                 | ・手ぶれ無く文字が読める                                                                       |
| 一時保存して、次へ進む                     | カビに注音して埋むしてノゼナい                                                                    |
|                                 | ないに注意して掫彩してへにさい。                                                                   |
|                                 |                                                                                    |
| ↓ 戻る                            |                                                                                    |
|                                 | ─────────────────────────────────────                                              |
|                                 | 「一時保友して次へ准む」な                                                                      |
|                                 |                                                                                    |
|                                 | クリックしてください                                                                         |

### 7. 入力した申請内容を確認する

申請内容に誤りが無いかご確認ください。

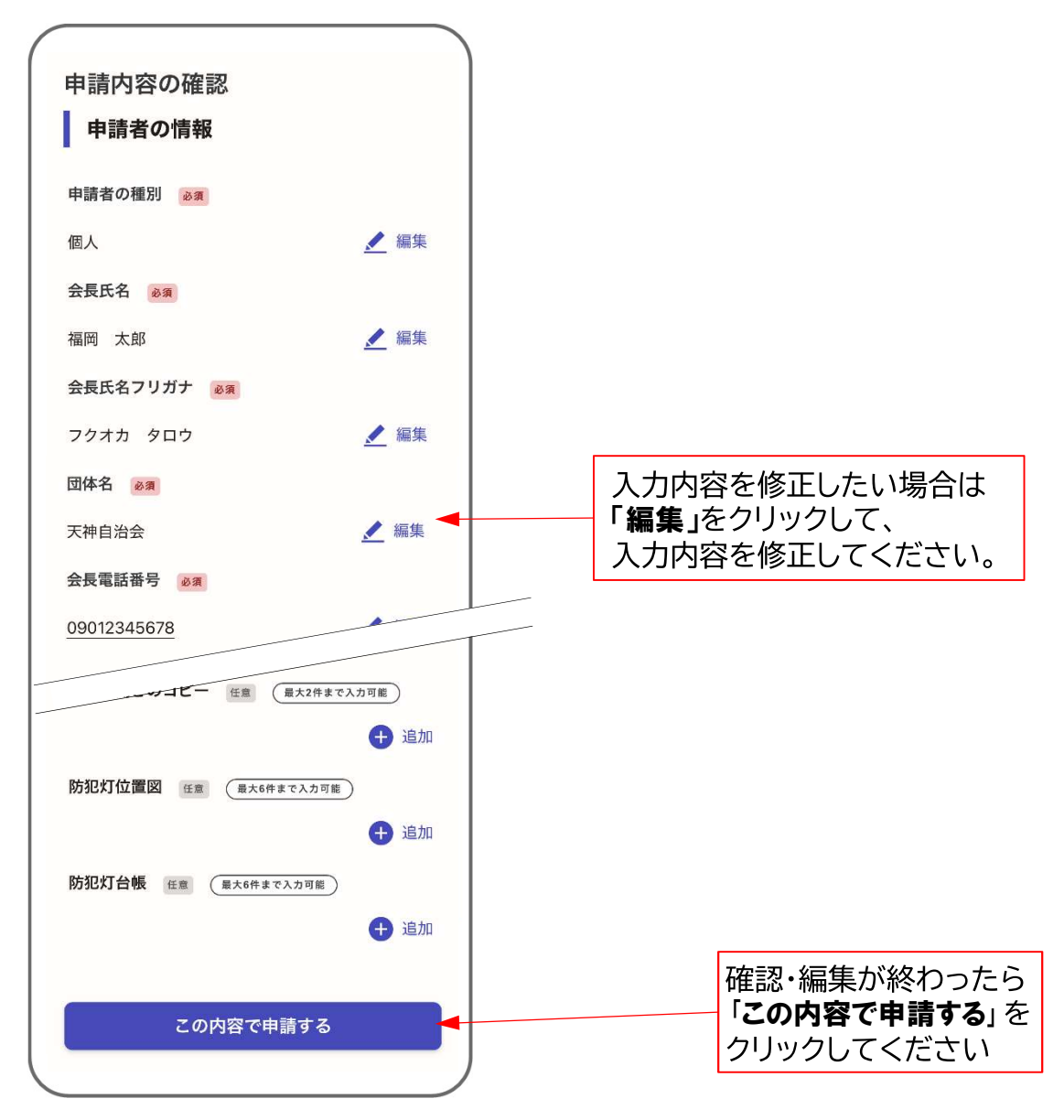

#### 8. Grafferから受付完了のメール送信

正常に申請が完了したら、受付完了メールが送信されます。 このメールが届けば管理費補助の申請完了です。

もし、しばらく経っても、受付完了メールが届かない場合は、 恐れ入りますが、福岡市道路維持課までご連絡ください。 (TEL 092-711-4488)

工事費補助金の事前申請を行います。

防犯灯位置図や防犯灯台帳をご準備のうえ、画面に従って申請情報を入力してください。

※申請内容を確認後、「補助金交付決定通知書」をお送りいたします。

「補助金交付決定通知書」を受け取られた後、工事着手する必要がありますので、お早めに申請をお願いします。

#### 1. 利用規約に同意して申請に進む

ログインしたら、下の画面が表示されます。

| ▲ 福岡市 雷子申請 三                                            |                                                |
|---------------------------------------------------------|------------------------------------------------|
|                                                         |                                                |
|                                                         |                                                |
| 防犯灯補助申請(工事費・事前申<br>請)                                   |                                                |
| 入力の状況 0%                                                |                                                |
| 福岡市の「防犯灯補助申請(工事費・事前申<br>請)」のネット申請ページです。                 |                                                |
| 防犯灯補助申請(工事費・事前申請)と<br>は                                 |                                                |
| 自治会等が設置している防犯灯にかかる<br>工事費について 福岡市へ補助金を申請す<br>るためのページです。 |                                                |
| 制度詳細については <u>こちら</u>                                    | 「利用規約を読む」をクリックして、<br>内容をご確認のうえ                 |
|                                                         | 「月音をご確認のうえ、<br>同意いただけたら □ を押してチェック<br>を入れてください |
| ✓ 利用規約に同意する 利用規約を読む                                     |                                                |
| 申請に進む                                                   |                                                |
|                                                         |                                                |

#### 2. 申請者の情報を入力する

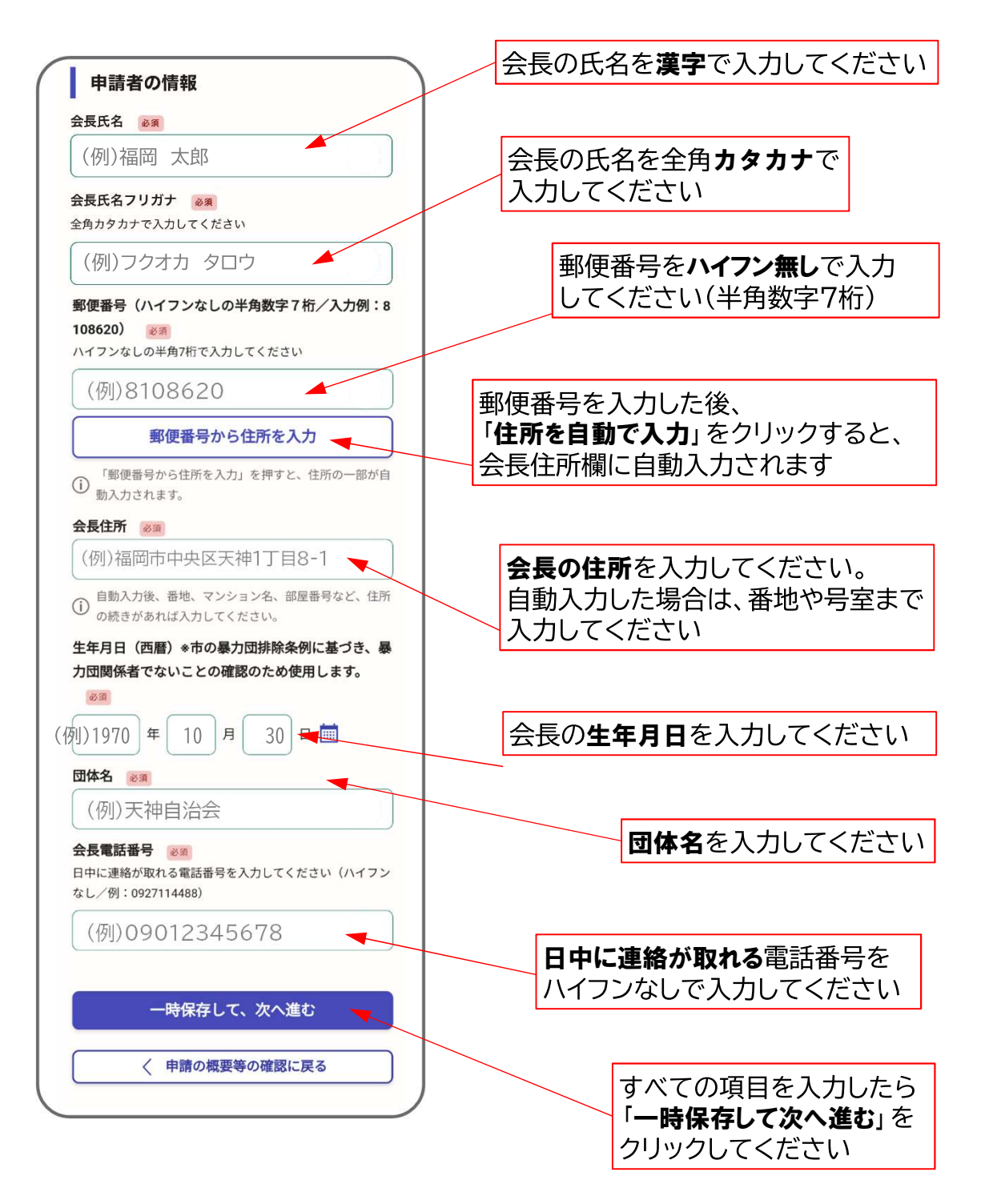

### 2. 申請者の情報を入力する

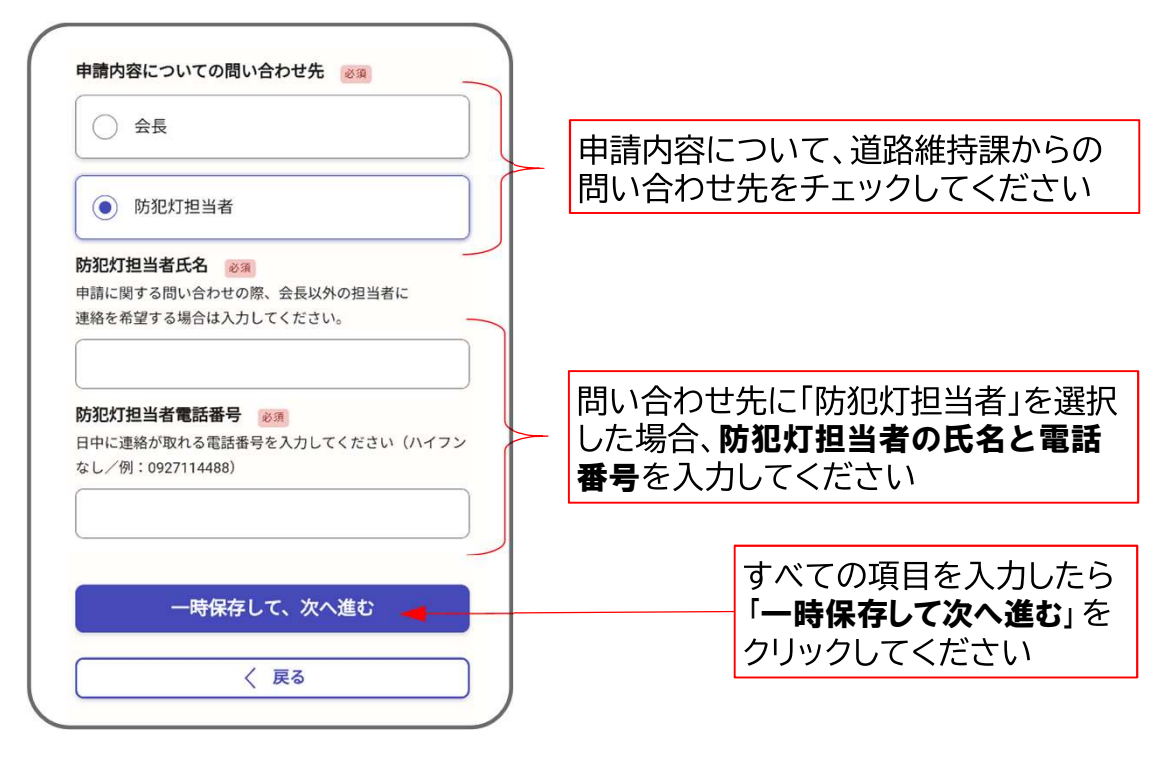

#### 3. 工事内容を入力する(新設・取替工事)

新設・取替工事がある場合は、「追加する」を押してください。 新設・取替工事が無い場合は、「一時保存して次へ進む」を押してください。

| 入力の状況<br>34% 工事内訳書(新設・取替工事)                                                                          |                                                                   |
|----------------------------------------------------------------------------------------------------|-------------------------------------------------------------------|
| 防犯灯新設・取替工事 任意 最大15件まで入力可能<br>新設・取替工事がある場合は「追加する」を押して必要事項<br>を入力して下さい。新設・取替工事がない場合は「次へ進<br>む」を押して下さい。 | <mark>新設・取替</mark> 工事がある場合<br>「追加する」をクリックしてください。<br>(入力項目が表示されます) |
| 一時保存して、次へ進む                                                                                          | 新設・取替工事が無い場合<br>「 <b>一時保存して次へ進む」</b> をクリック<br>して 19ページへ進んでください。   |

| 工事内訳書(新設・取替工事)                                                  | 「追加する」をクリック後、                            |
|-----------------------------------------------------------------|------------------------------------------|
| 防犯灯新設・取替工事 任意 展大15件まで入力可能                                       | 左記の入力項目が表示されます。                          |
| 新設・取替工事がある場合は「追加する」を押して必要事項                                     | ※2灯以上工事する場合は、                            |
| を入力して下さい。新設・取替工事がない場合は「次へ進                                      | 1灯ずつ入力してください。                            |
| む」を押して下さい。  1件目 防犯灯新設・取替工事  〇〇〇〇〇〇〇〇〇〇〇〇〇〇〇〇〇〇〇〇〇〇〇〇〇〇〇〇〇〇〇〇〇〇〇 | 誤って「追加する」をクリックした場合<br>は、 をクリックして綴じてください。 |
| 地図番号 🛛 🔊 (例)10                                                  | <b>防犯灯位置図や台帳に記載の</b><br>番号を記入して下さい       |
| <b>工事の種類 ⊗</b>                                                  | ✓をクリックして                                 |
| 該当を選択して下さい。                                                     | 新設、建替のうち、該当するほうを                         |
| 選択してください                                                        | 選択して下さい。                                 |

#### 3. 工事内容を入力する(新設・取替工事)

|                                 | 住所と目印にな         | る建物名          | を入力                     |
|---------------------------------|-----------------|---------------|-------------------------|
| 工事場所 必須                         | してください。         |               |                         |
| 住所と目印になる建物名を入力してください。           |                 |               |                         |
| (例)天神1-8-1 市役所横                 | 🛛 をクリックして、      | 灯具の位          | <b>置</b> が              |
|                                 | 市道上になる場合は       | 「市道」          |                         |
|                                 | 民有地上になる場合       | iは「 <b>民有</b> | '地等」                    |
| 該当を選択して下さい。                     | を選択してください       | 0             |                         |
| 選択してください ~ 1                    |                 |               |                         |
| 電力会社の契約W数 📷 🧃                   | ▲ をクリックし        | て、電力          | 会社の                     |
| 該当を選択して下さい。                     | <b>契約W数</b> を選択 | してくだ          | さい。                     |
|                                 |                 |               |                         |
| 選択してください                        | ▶ をクリックして、      | 灯具を話          | 置する                     |
|                                 | 柱等の種類(電柱、オ      | ペール、壁         | その他)                    |
| 設置する柱の裡類 必須                     | を選択してください       | 0             |                         |
|                                 |                 | •             |                         |
| 選択してください 🗸 🗡                    | 1.灯ちたいのて声/目     | 1主\公范         | ( 44:1 )                |
|                                 |                 | 個/立領<br>▽ノ+シ→ | ( <b>1753</b> へ)        |
| 工事(見積)金額(税込) 💩 🧃                | を干用奴子で入力し       |               |                         |
| 1灯あたりの工事(見積)金額を半角数字で入力して下       |                 |               |                         |
| こい。(昭相貢、川貢代心のの並版)               | 補助金申請額(税2       | いを半り          | 角数字                     |
| (例)190,000                      | / で入力してください     | 0             |                         |
| 補助全由書類(税込) 27                   |                 |               |                         |
| 1灯あたりの工事(見積)金額の2/3(100円未満切り捨    | ※補助金額           |               |                         |
| て)を補助金額とします。ただし、ポール工事がない場       | 1灯あたりの工事金額の     | D2/3(1(       | )0円                     |
| 合は19,000円、ポール工事のみの場合は35,000円、ポー | 未満切捨)が補助金額と     | となります         | -<br>.0                 |
| ル工事がある場合は54,000円を上限額とします。       | ただし上限額は下表の      | とおりです         | す。                      |
| (例)54.000                       | 補助金額(上限)        |               |                         |
|                                 | 工事の種類           | 新設            | 取替                      |
|                                 | 灯具本体            | 19,000円       | 19,000円                 |
| 🛨 もう1件追加する 🔪                    | ランプ取替(LEDに限る)   |               | 19,000円                 |
|                                 | ポール             | 35,000円       | 35,000円                 |
| あと14件まで追加できます                   | 灯具及びポール         | 54,000円       | 54,000円                 |
|                                 |                 |               |                         |
|                                 |                 | 家谷は           | <b>+</b> » <u>-</u> , , |
| 一時保存して、次へ進む 📃 🦷                 | 「追加する」をクリッ      | クしてく          | たさい。                    |
|                                 | (最大で15本申請で      | ごきます          | )                       |
| 〈 戻る                            | <u> </u>        |               |                         |
|                                 |                 |               |                         |
|                                 | すべての項           | 目を入力          | ルたら                     |
|                                 | 「一時保存し          | って次へ          | <b>進む</b> 」を            |

クリックしてください

#### 4. 工事内容を入力する(移設工事)

移設工事がある場合は、「追加する」を押してください。 移設工事が無い場合は、「一時保存して次へ進む」を押してください。

| ださい。         |
|--------------|
|              |
|              |
| ァリック<br>ごさい。 |
|              |

| <b>工事内訳書(移設工事)</b>             | 「追加する」をクリック後、                                                |
|--------------------------------|--------------------------------------------------------------|
| 防犯灯移設工事 任意 (最大5件まで入力可能)        | 左記の入力項目が表示されます。                                              |
| 移設工事がある場合は「追加する」を押して必要事項を入力    | ※2灯以上工事する場合は、                                                |
| して下さい。移設工事がない場合は「次へ進む」を押して下    | 1灯ずつ入力してください。                                                |
| さい。                            | <b>誤って「追加する」をクリックした場合</b>                                    |
| 1件目 防犯灯移設工事                    | は、                                                           |
| 移設前の地図番号 必須                    | <b>防犯灯位置図や台帳</b> に記載 <b>の</b>                                |
| 防犯灯位置図や台帳に記載の番号を入力して下さい。       | 移設前の番号を記入してください。                                             |
| 移設前の工事場所 必須                    | 移設前の住所と目印になる建物名を入                                            |
| 住所と目印になる建物名を入力して下さい。           | 力してください                                                      |
| 移設前の柱の種類 必須     選択してください     ▲ | ✓ をクリックして、移設前の灯具が<br>設置されている柱等の種類(電柱、<br>ポール、壁その他)を選択してください。 |

### 4. 工事内容を入力する(移設工事)

| 移設先の地図番号<br>必須<br>防犯灯位置図や台帳に記載の番号を入力して下さい。                                                                                                    | 防犯灯位置図や台帳に記載の<br>移設後の番号を記入してください。                                                                                            |
|----------------------------------------------------------------------------------------------------|----------------------------------------------------------------------------------------------------|
| (例)10                                                                                                    | 移設後の住所と目印になる建物名を                                                                                                    |
| 移設先の工事場所<br>逐須<br>住所と目印になる建物名を入力して下さい。                                                                                                    | 入力してください                                                                                                    |
| (例)天神1-8-1 市役所横                                                                                                    | ✓をクリックして、灯具の位置が<br>市道上になる場合は「市道」                                                                                             |
| 灯具の設置位置                                                                                                    | <b>民有地上</b> になる場合は「民有地等」<br>を選択してください。                                                                                       |
| 選択してください                                                                                                    |                                                                                                    |
| 電力会社の契約W数 🕫 電力会社の契約W数を選択して下さい。                                                                                                    | ▲ をクリックして、電力会社の<br>契約W数を選択してください。                                                                                            |
| 選択してください                                                                                                    | ▶ をクリックして、移設後に灯具を                                                                                                    |
| 設置する柱の種類 必須                                                                                                    | 設置する <b>柱等の種類(電柱、ポール、</b><br><b>壁その他</b> )を選択してください。                                                                         |
| 選択してください 🗸 🖌                                                                                                    |                                                                                                    |
| 工事(見積)金額(税込) 必須<br>1灯あたりの工事(見積)金額を半角数字で入力して下<br>さい。(諸経費、消費税込みの金額)                                                                                 | を半角数字で入力してください。                                                                                                    |
| (例)30,000                                                                                                    | 補助金申請額(税込)を半角数字<br>で入力してください。                                                                                                |
| 補助金申請額(税込) 必須 1灯あたりの工事(見積)金額の1/2(100円未満切り捨 て)を補助金額とします。ただし、ポール工事がない場合は9,000円、ポール工事がある場合は22,000円を上限額とします。 (/50)00000000000000000000000000000000000 | <ul> <li>※補助金額</li> <li>1灯あたりの工事金額の1/2(100円</li> <li>未満切捨)が補助金額となります。</li> <li>ただし上限額は下表のとおりです。</li> <li>補助金額(上限)</li> </ul> |
|                                                                                                    | 工事の種類移設                                                                                                    |
| <table-cell-rows> もう1件追加する</table-cell-rows>                                                                                                    | 灯具本体     9,000円       ポール     22,000円       灯具及びポール     22,000円                                                              |
| あと4件まで追加できます<br>一時保存して、次へ進む<br>〈 戻る                                                                                                    | <b>2本以上</b> 申請する場合は<br>「追加する」をクリックしてください。<br>( <b>最大で5本申請</b> できます)                                                          |
|                                                                                                    | すべての項目を入力したら<br>「 <b>一時保存して次へ進む</b> 」を<br>クリックしてください                                                                         |

#### 5. 工事内容を入力する(撤去工事)

撤去工事がある場合は、「追加する」を押してください。 撤去工事が<mark>無い</mark>場合は、「一時保存して次へ進む」を押してください。

| 工事内訳書(撤去工事)                                                       |                                                 |
|-------------------------------------------------------------------|-------------------------------------------------|
| 防犯灯撤去工事 任意 最大10件まで入力可能                                            |                                                 |
| 撤去工事がある場合は「追加する」を押して必要事項を入力<br>して下さい。撤去工事がない場合は「次へ進む」を押して下<br>さい。 | 撤去工事がある場合                                       |
| 🕂 追加する                                                            | 「 <b>追加する」</b> をクリックしてください。<br>(入力項目が表示されます)    |
|                                                                   |                                                 |
| ー時保存して、次へ進む                                                       | 撤去工事が無い場合                                       |
| 〈 戻る                                                              | 「 <b>一時保存して次へ進む</b> 」をクリック<br>して、23ページへ進んでください。 |

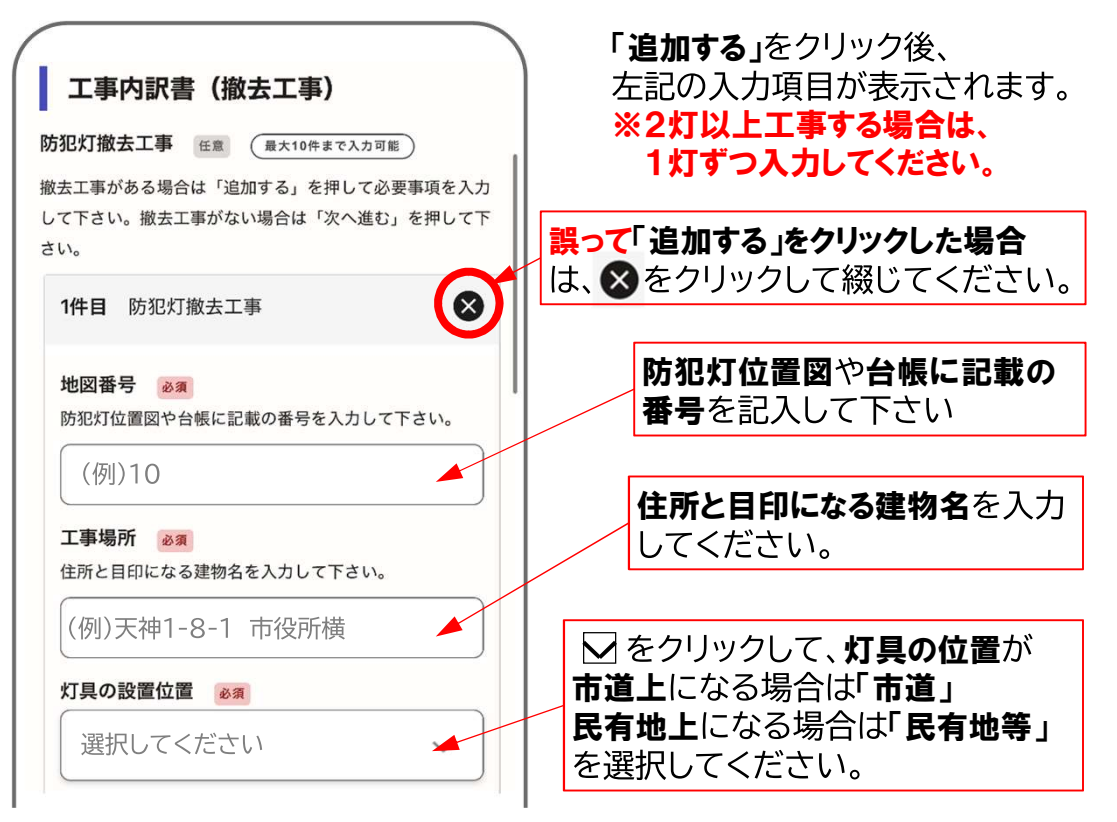

▶ をクリックして、灯具を設置する

#### 5. 工事内容を入力する(撤去工事)

|                                         |    | 柱等の種類(電柱、ポ・                                                                                                    | ール、壁その他)         |
|-----------------------------------------|----|----------------------------------------------------------------------------------------------------|------------------|
|                                         |    | を選択してください。                                                                                                    |                  |
| 設置している柱の種類                              | ſ  |                                                                                                    |                  |
| 選択してください                                | 上; | 記で <b>「ポール」</b> を選択し                                                                                                    | た場合は、            |
| ポール工事の種類                                |    | をクリックして、                                                                                                    |                  |
| 撤去する柱がポールの場合のみ選択して下さい。                  | ポ- | <b>-ルエ事の有無</b> を選択                                                                                                    | してください。          |
| 選択してください 🗸 🗡                            |    |                                                                                                    |                  |
| 工事(見積)金額(税込) 必須                         |    | 1灯あたりの工事(見利                                                                                                    | 責)金額(税込)         |
| 1灯あたりの工事(見積)金額を半角数字で入力してく               |    | を半角数字で人力し                                                                                                    | てください。           |
| ださい。(諸経費、消費税込みの金額)                      |    |                                                                                                    |                  |
| (例)30,000                               |    | 補助金申請額(税込<br>で入力してください。                                                                                                    | )を半角数字           |
| 補助金申請額(税込) 👩                            |    |                                                                                                    |                  |
| 1灯あたりの工事(見積)金額の1/2(100円未満切り捨            |    | ※補助金額                                                                                                    | 1/2/1000         |
| て)を補助金額とします。ただし、ポール工事がない場               |    | 1月のにりの上争並額の<br>土港切 全 が は 助 全 額 レ                                                                                                    | 1/2(100円<br>かります |
| 合は4,000円、ポール工事がある場合は11,000円を上限<br>額とします |    | ただし上限額は下表のと                                                                                                    | ふりより。<br>*おりです。  |
|                                         |    | がしたり、<br>「一般の」の「「一般の」では、<br>「一般の」では、<br>「一般のの」では、<br>「一般のの」では、<br>「一般ののでは、<br>「一般ののでは、<br>「」ののでは、<br>「一般ののでは、<br>「」ののでは、<br>「」ののでは、<br>「」ののでは、<br>「」ののでは、<br>「」ののでは、<br>「」ののでは、<br>「」ののでは、<br>「」ののでは、<br>「」ののでは、<br>「」のののでは、<br>「」ののでは、<br>「」ののででは、<br>「」ののででは、<br>「」ののででは、<br>「」ののででは、<br>「」ののででは、<br>「」ののででででする。<br>「」ののでででです。<br>「」ののででです。<br>「」ののでででする。<br>「」ののででででででです。<br>「」ののででででででででででででででででででででででででででででででででででで |                  |
| (例)4,000                                |    |                                                                                                    | 協士               |
|                                         |    |                                                                                                    |                  |
| ● もう1件追加する                              |    |                                                                                                    |                  |
|                                         |    |                                                                                                    |                  |
| あと0件まで追加できます                            |    |                                                                                                    | 11,000           |
|                                         |    | <b>2本い</b> ト由詰する提                                                                                                    | <br>!스(†         |
|                                         |    |                                                                                                    | カーマイギキい          |
| 一時保存して、次へ進む                             |    | (最大で10本申請で                                                                                                    | 、<br>きます)        |
|                                         |    |                                                                                                    |                  |
| 〈 戻る                                    |    | - すべての項目                                                                                                    | 3を入力したら          |
|                                         |    | 「一時保存し                                                                                                    | <b>て次へ進む</b> 」を  |
|                                         | /  | クリックして・                                                                                                    | ください             |
|                                         |    |                                                                                                    |                  |

#### 6. 防犯灯位置図や防犯灯台帳等を添付する

**工事**を行う場合は、必ず防犯灯位置図および防犯灯台帳を添付してください。 工事見積書(写)の添付は任意です。

|                        | <mark>資料を添付</mark> する方法は、<br>・端末に保存しているファイル      |
|------------------------|--------------------------------------------------|
| 添付資料                   | ・カメラによる撮影                                        |
| 防犯灯位置図 必須 (最大7件まで入力可能) | を選択することができます。                                    |
| 1件目 防犯灯位置図             | 防犯灯位置図や台帳の添付 <u>必須</u>                           |
| ø須<br>● ファイルを選択…       | 「 <b>ふファイルを選択」</b> をクリックして、<br>端末に保存しているファイルを選択、 |
| 🕒 もう1件追加する             | ➤ または <b>カメラで撮影</b> してくたさい。                      |
| あと6件まで追加できます           | 位置図や台帳が <b>2枚以上</b> ある場合は、                       |
| 防犯灯台帳 必須 (最大10件まで入力可能) | 「追加する」をクリックすると                                   |
| 1件日 防御灯台幅              | 2枚目以降を添付することかでさます。                               |
|                        |                                                  |
| <b>必須</b>              |                                                  |
| ▲ ファイルを選択              | 工事見積書(写)の添付<br>任意                                |
| もう1件追加する               | 「追加する」をクリックしたあと                                  |
| あと9件まで追加できます           | 「 <b>ふファイルを選択</b> 」をクリックして、                      |
|                        | 端末に保存しているファイルを選択、                                |
|                        | または <b>カメラで撮影</b> してください。                        |
| G P HALL               | /                                                |
|                        | 上争兄惧音か <b>21以以上</b> のる場口は、<br>「追加する」をクリックすると     |
| 一時保存して、次へ進む            | 2枚目以降を添付することができます。                               |
| 〈 戻る                   | すべての項目を入力したら                                     |
| )                      | 「 <b>一時保存して次へ進む</b> 」を                           |
|                        | クリックしてください                                       |

<u>注意</u>

防犯灯位置図・台帳・工事見積書を、 カメラで撮影して添付する場合は、 ・端の文字が切れていない ・手ぶれ無く文字が読める などに注意して撮影してください。

#### 7. 申請内容を確認する

申請内容に誤りが無いかご確認ください。

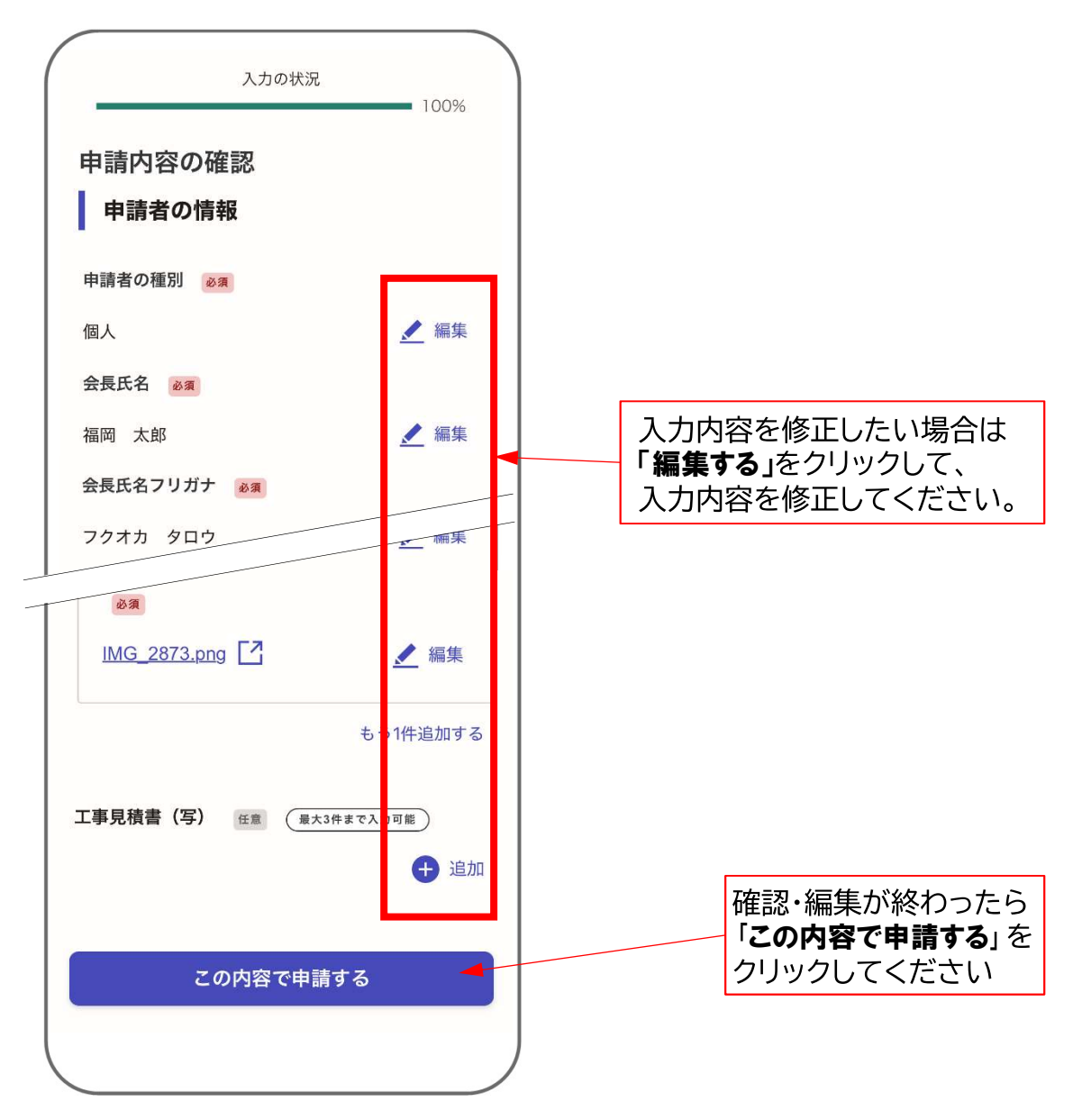

#### 8. Grafferから受付完了のメール送信

正常に申請が完了したら、受付完了メールが送信されます。 このメールが届けば**工事費補助事前申請の申請完了**です。

もし、しばらく経っても、受付完了メールが届かない場合は、 恐れ入りますが、福岡市道路維持課までご連絡ください。 (TEL 092-711-4488)

工事費補助金の実績報告を行います。

工事費明細書や領収書等をご準備のうえ、画面に従って申請情報を入力してください。

#### 1. 利用規約に同意して申請に進む

ログインしたら、下の画面が表示されます。

| 防犯灯補助申請(工事費・実績報<br>告)                                                                                 |                                                                              |
|----------------------------------------------------------------------------------------------------|------------------------------------------------------------------------------|
| 入力の状況 0%                                                                                              |                                                                              |
| 福岡市の「防犯灯補助申請(工事費・実績報<br>告)」のオンライン申請ページです。                                                             |                                                                              |
| 防犯灯補助申請(工事費・実績報告)<br>自治会等が設置する防犯灯にかかる工事費<br>について<br>福岡市へ実績報告を申請するためのページ<br>です。<br><u>制度詳細についてはこちら</u> |                                                                              |
| <b>利用規約をご確認ください</b><br>利用規約 <b>ご</b> に同意して、申請に進んでください。<br>利用規約に同意する 03                                | 「 <b>利用規約を読む</b> 」をクリックして、<br>内容をご確認のうえ、<br>同意いただけたら 🗆 を押してチェック<br>を入れてください。 |
| 申請に進む                                                                                                 | ― 「 <b>申請に進む」</b> をクリックしてください。                                               |

#### 2. 申請者の情報を入力する

| 由建学の桂椒                                                              | 会長の氏名を漢字で入力してください                              |
|---------------------------------------------------------------------|------------------------------------------------|
| 中間日の同報                                                              |                                                |
| (例)福岡太郎                                                             | 会長の氏名を <b>全角カタカナ</b> で                         |
| 会長氏名フリガナ ◎須<br>全角カタカナで入力してください                                      | 入力してください                                       |
| (例)フクオカタロウ                                                          | 郵便番号を <b>ハイフン無し</b> で入力                        |
| 郵便番号(ハイフンなしの半角数字7桁/入力例:8<br>108620) 🛛 🖉 M<br>ハイフンなしの半角7桁で入力してください   | してください(半角数字7桁)                                 |
| (例)8108620                                                          | 郵便番号を入力した後、                                    |
| 郵便番号から住所を入力                                                         | 「 <b>住所を自動で入力</b> 」をクリックすると、<br>会長住所欄に自動入力されます |
| <ul> <li>「郵便番号から住所を入力」を押すと、住所の一部が自<br/>動入力されます。</li> </ul>          |                                                |
| 会長住所 参源                                                             | · · · · · · · · · · · · · · · · · · ·          |
| (例)福岡市中央区天神1丁目8-1                                                   | 会長の住所を入力してください。                                |
| 自動入力後、番地、マンション名、部屋番号など、住所の続きがあれば入力してください。                           | ──目動人力した場合は、番地や号室まで<br>入力してください                |
| 生年月日(西暦)*市の暴力団排除条例に基づき、暴<br>力団関係者でないことの確認のため使用します。                  |                                                |
| ◎滴<br>(例)1970 年 10 月 30 ◄ 箇                                         | 会長の <b>生年月日</b> を入力してください                      |
| 团体名 诊察                                                              |                                                |
| (例)天神自治会                                                            |                                                |
| <b>会長電話番号 ◎须</b><br>日中に連絡が取れる電話番号を入力してください(ハイフン<br>なし/例:0927114488) | 団体者を入力してくたさい                                   |
| (例)09012345678                                                      | <b>日中に連絡が取れる</b> 電話番号<br>を入力してください             |
| 一時保存して、次へ進む                                                         | を入力してへたらい                                      |
| 〈 申請の概要等の確認に戻る                                                      | すべての項目を入力したら                                   |
|                                                                     | クリックしてください                                     |

### 2. 申請者の情報を入力する

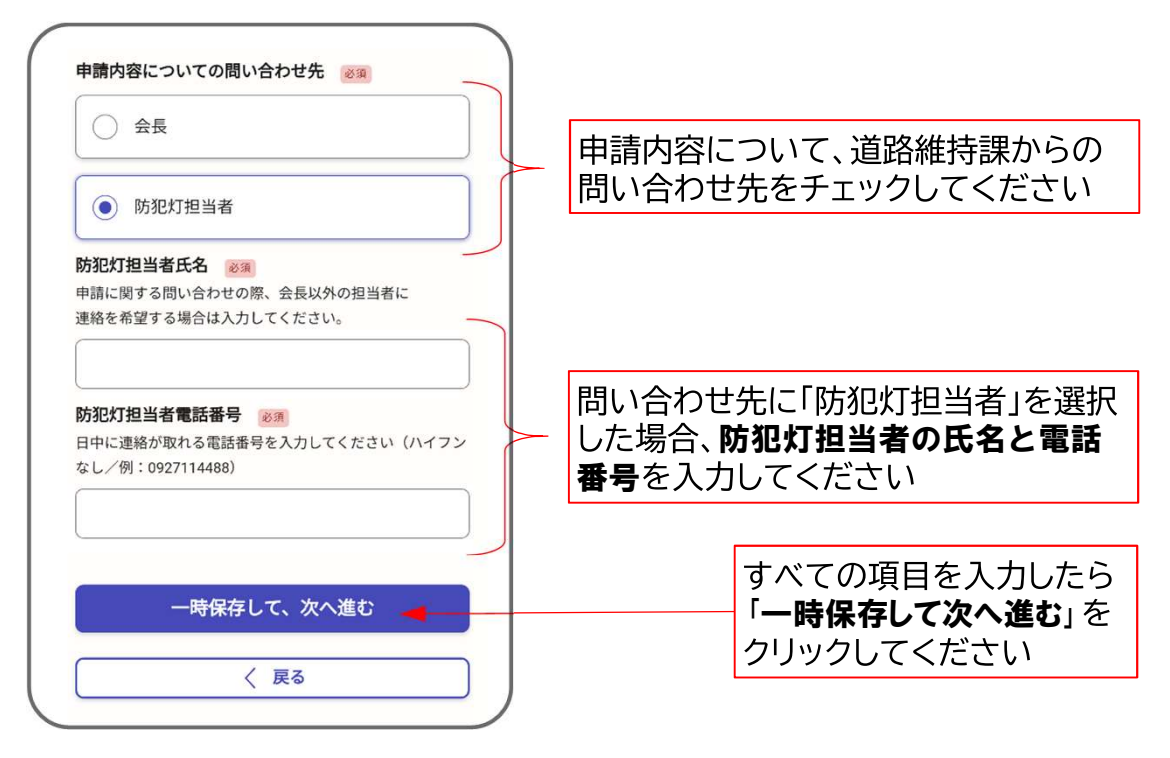

### 3. 工事実績額などを入力する

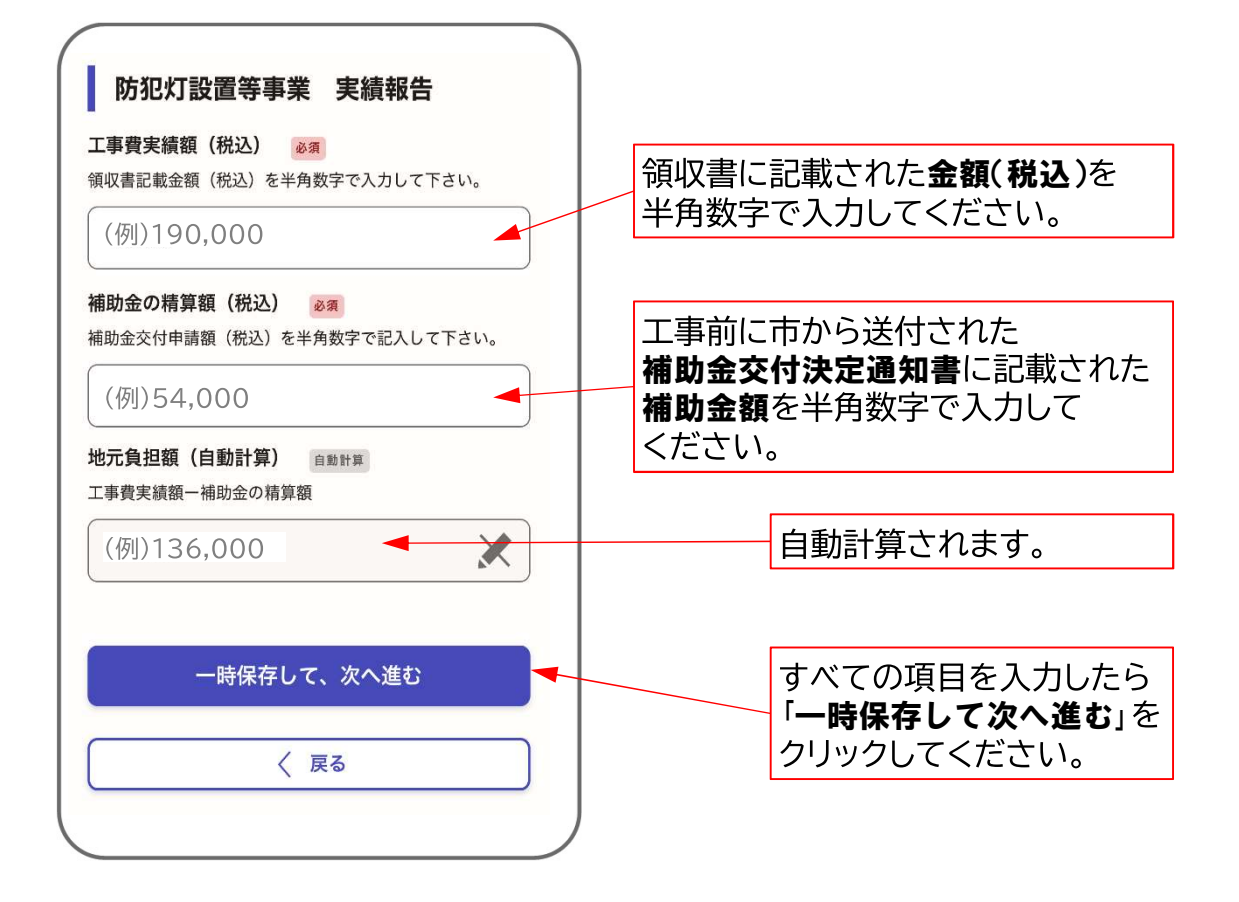

#### 4. 口座振替依頼書の情報を入力する

| 口座振替依頼書<br>管理費の口座と異なる場合は、以下の事項の入力をお<br>願いします。管理費の口座と同じ場合はチェックし、<br>次へを押して下さい。(※この場合、団体名と口座名<br>義が完全に一致しない場合でも、委任状の入力は不要<br>です。) |          | <mark>管理</mark><br>振込<br>入<br>管<br>リ | <mark>費補開</mark><br>を希望<br>うしてく<br>理費の<br>ックし | 助の口座と<br>望される場<br>ください。<br>り口座と同<br>てください | 2 <mark>異なる[</mark><br>湯合は、以<br>じ場合は<br>い) | <mark>]座</mark> へ<br>下の項目 <br>、〇を | Ŀ      |
|----------------------------------------------------------------------------------------------------|----------|--------------------------------------|-----------------------------------------------|-------------------------------------------|--------------------------------------------|-----------------------------------|--------|
| 管理費の口座と同じ                                                                                                    |          |                                      | <b>管理費</b><br>してく                             | <b>の口座と</b><br>ださい。                       | 同じ場合                                       | ・はチェック                            | 7      |
| 金融機関名称<br>変現<br>選択肢から選択して下さい。選択肢にない場合は「そ<br>の他」を選択し、銀行名等を直接入力して下さい。                                                             |          | L                                    |                                               |                                           | ックレア                                       |                                   |        |
| (例)選択してください ~                                                                                                    |          |                                      |                                               |                                           | ンして<br>選択して                                | ください。<br>その <b>他</b> を            | ,      |
| <b>金融機関の本店・支店・出張所名等 ◎須</b><br>金融機関の本店・支店・出張所名等を入力して下さ<br>い。                                                                     |          |                                      | D<br>记<br>记                                   | 選択してく                                     | 場合は、ださい。                                   | ての心を                              |        |
| (例)本店営業部、〇〇支店、〇〇出張所など                                                                                                    | •        | 金融                                   | 機関の                                           | 支店名等                                      | を入力し                                       | てください                             | ۱۰     |
| <b>預金種目 必須</b><br>該当を選択して下さい。                                                                                                   |          |                                      | Πœ                                            | <b>ぼ</b> ロ太エ・                             |                                            | - <i>ノ+</i> *+い                   |        |
| ● 普通                                                                                                    |          |                                      |                                               | <b>悝日</b> をナ.                             |                                            | くにこい。                             | )      |
| () 当座                                                                                                    |          |                                      | 口座                                            | <b>番号</b> を7棒                             | 行の数字⁻                                      | で入力して                             |        |
| <b>口座番号 返</b> 須<br>※7桁の数字を入力して下さい。                                                                                              |          |                                      | くだ                                            | さい。                                       |                                            |                                   |        |
| (例)1234567                                                                                                    |          |                                      | コ座名                                           | 義を <b>漢字</b>                              | で入力し <sup>-</sup>                          | てください                             | •      |
| □座名義(漢字) ◎須<br>入力にあたっては必ず通帳を確認の上、口座名義は預<br>金通帳記載のとおりに記入してください。※口座名義<br>の団体名と申請書等記入の団体名が完全に一致しない                                 |          |                                      |                                               |                                           |                                            |                                   |        |
| 場合は、委任状の提出が必要です。(次ページで入<br>力)                                                                                                   |          | [                                    | コ座名                                           | 義を <b>全角</b>                              | <b>カタカナ</b>                                | 、半角数等                             | 字      |
| (例)天神1丁目自治会                                                                                                    |          |                                      |                                               |                                           | _                                          |                                   |        |
| □座名義(カタカナ) 必須<br>入力にあたっては必ず通帳を確認の上、口座名義は預金<br>記載のとおりに記入してください。(全角カタカナ、半)<br>字で記入)                                               | 通帳<br>角数 | 通<br>「                               | 帳見開                                           | 見きの写し?<br>マルを選れ                           | を添付す                                       | る項目です<br>ックレて、                    | -<br>0 |
| (例)テンジン1チョウメジチカイ                                                                                                    |          | 端                                    |                                               | 存している                                     | るファイル                                      | シン<br>を選択、                        |        |
| 通帳見開きのコピー 必須                                                                                                    |          | ਡ                                    | /こし <b>刀</b>                                  | メフ ご販京                                    |                                            | 201                               | ]      |
|                                                                                                    |          |                                      |                                               | すべての<br>「 <b>一時保</b>                      | 項目を入<br><b>写して次</b> ・                      | 、力したら<br><b>へ進む</b> 」を            |        |
| 一時保存して、次へ進む                                                                                                    |          |                                      |                                               | クリックし                                     | ってくださ                                      |                                   |        |
| 〈 戻る                                                                                                    |          |                                      |                                               |                                           |                                            |                                   | 29     |

#### 5. 委任状を入力する

団体名と口座名義が完全に一致しないときは、委任状入力が必要です。

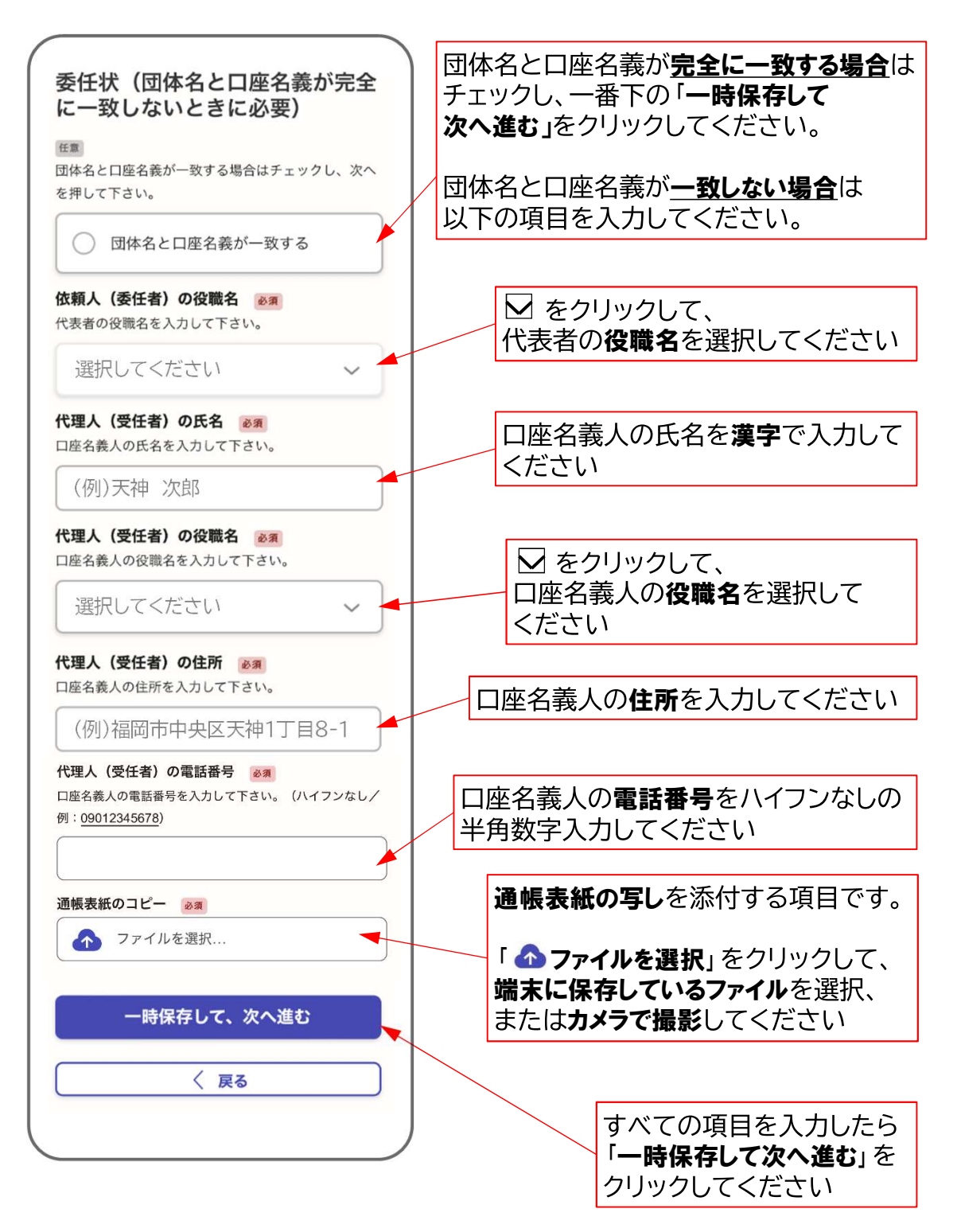

#### 6. 工事費明細書や領収書等を添付する

・工事業者にて作成された工事費明細書および領収書を添付してください。
 ・新設・取替・移設工事において、灯具を市道上に設置された場合は、
 道路占用許可書(写)の添付が必要です。
 ・工事した位置が申請時から変わった場合は、修正した位置図が必要です。

工事費明細書や領収書の添付

すべての項目を入力したら

「一時保存して次へ進む」を

クリックしてください

資料を添付する方法は、 ・端末に保存しているファイル ・カメラによる撮影 を選択することができます。

| <b>添付資料</b><br>防犯灯工事費明細書 ≥須           | <ul> <li>必ず添付してください</li> <li>「</li></ul>                  |
|---------------------------------------|-----------------------------------------------------------|
| 工事業者にて作成したものを添付してください。(様式第6<br>号)     | または <b>カメラで撮影</b> してください。                                 |
| ◆ ファイルを選択                             | 道路占用許可書(写)の添付                                             |
| <b>工事領収書(コピー) ⊗須</b> ⑦ ファイルを選択…       | 灯具を市道上に設置された場合は<br>必ず添付してください                             |
| 道路占用許可書(表紙コピー) 任意<br>新設、建替、移設の工事がある場合 | 「追加する」をクリックしたあと<br>「ふファイルを選択」をクリックして、<br>端末に保存しているファイルを選択 |
| ◆ ファイルを選択                             | <b>端木に休存しているファイル</b> を選択、<br>または <b>カメラで撮影</b> してください。    |
| 防犯灯位置図 任意                             |                                                           |
| 事前協議申請内容に変更がある場合                      | 防犯灯位置図の添付                                                 |
| ◆ ファイルを選択                             | 灯具の位置が、申請時から変わった<br>場合に添付してください                           |
| 一時保存して、次へ進む                           | 「追加する」をクリックしたあと<br>「ふファイルを選択」をクリックして、                     |
| 〈 戻る                                  | <b>端木にほ存しているファイル</b> を選択、<br>または <b>カメラで撮影</b> してください。    |
|                                       |                                                           |

#### <u>注意</u>

防犯灯位置図・台帳・工事見積書を、 カメラで撮影して添付する場合は、 ・端の文字が切れていない ・手ぶれ無く文字が読める などに注意して撮影してください。

#### 7. 申請内容を確認する

申請内容に誤りが無いかご確認ください。

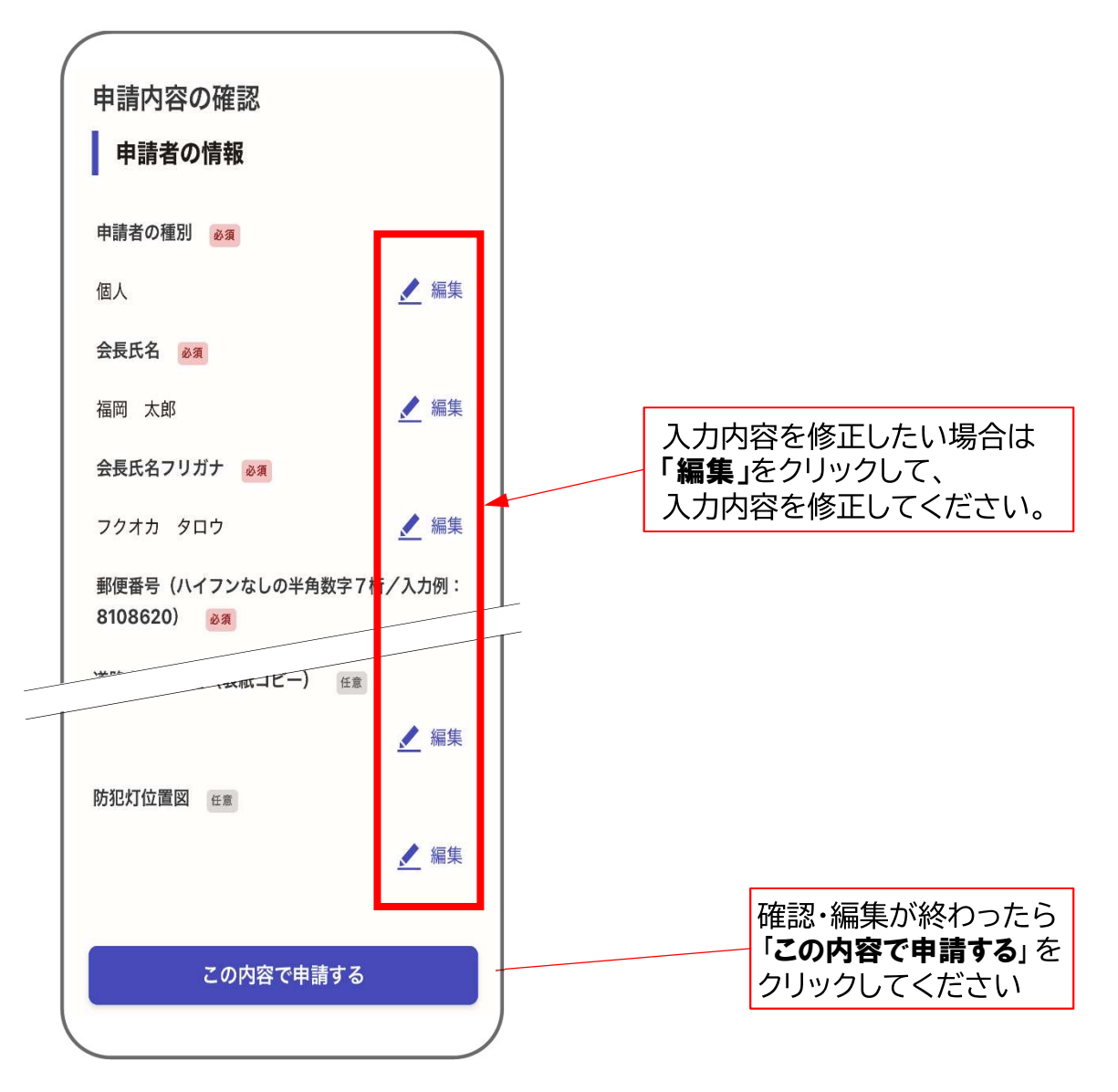

#### 8. Grafferから受付完了のメール送信

正常に申請が完了したら、受付完了メールが送信されます。 このメールが届けば工事費補助実績報告の申請完了です。

もし、しばらく経っても、受付完了メールが届かない場合は、 恐れ入りますが、福岡市道路維持課までご連絡ください。 (TEL 092-711-4488)

### 防犯灯補助申請 操作マニュアル 令和7年4月 【お問い合わせ先】 道路下水道局 管理部 道路維持課 (福岡市中央区天神1丁目8番1号) 電話 092-711-4488